Senzor de umiditate Hydro-Probe II Ghidul utilizatorului

| Pentru comenzi ulterioare dați numărul piesei: | HD0127ro  |
|------------------------------------------------|-----------|
| Revizie:                                       | 3.0.2     |
| Data reviziei:                                 | aug. 2009 |

#### Copyright

Informațiile conținute în acest material nu pot fi adaptate sau reproduse, nici în întregime nici parțial, la fel cum nu se pot reproduce sau adapta nici informațiile conținute în descrierea produsului, în nici un fel de material, cu excepția cazurilor când există aprobarea prealabila a Hydronix Limited, numit în continuare Hydronix.

© 2006

Hydronix Limited 7 Riverside Business Centre Walnut Tree Close Guildford Surrey GU1 4UG United Kingdom

Toate drepturile rezervate.

#### RESPONSABILITATEA CLIENTULUI

In solicitarea produsului descris în această documentație, clientul acceptă că produsul este un sistem electronic programabil care este inerent complex și care nu poate fi totalmente lipsit de erori. Prin acest fapt clientul își asumă responsabilitatea de a asigura corectitudinea în instalarea, darea în funcțiune, acționarea și întreținerea produsului, numai de către persoane competente și pregătite corespunzător, în conformitate cu toate instrucțiunile și măsurile de precauție puse la dispoziție sau cu o bună practică inginerească și responsabilitatea de a verifica minuțios utilizarea produsului în aplicații speciale.

#### ERORI IN DOCUMENTAȚIE

Produsul descris în această documentație este supus unei continue dezvoltări și îmbunătățiri. Toate informațiile de natură tehnică și particulare produsului și utilizării sale, inclusiv informațiile și detaliile conținute în această documentație sunt date cu bună credință de Hydronix.

Hydronix primește cu bunăvoință comentarii și sugestii legate de produs și de această documentație

#### CONFIRMĂRI

Hydronix, Hydro-Probe, Hydro-Mix, Hydro-View şi Hydro-Control sunt mărci comerciale înregistrate ale Hydronix Limited

# **Birourile Hydronix**

#### Sediul central UK

| Adresa:      | 7 Riverside Business Centre<br>Walnut Tree Close<br>Guildford<br>Surrey<br>GU1 4UG |
|--------------|------------------------------------------------------------------------------------|
| Tel:<br>Fax: | +44 1483 468900<br>+44 1483 468919                                                 |
| Email:       | support@hydronix.com<br>sales@hydronix.com                                         |

Website: www.hydronix.com

#### Birou America de Nord

Acoperă America de Nord și de Sud, teritoriul SUA, Spania și Portugalia

| Adresa: | 692 West Conway Road<br>Suite 24, Harbor Springs<br>MI 47940<br>USA |  |
|---------|---------------------------------------------------------------------|--|
| Tel:    | +1 888 887 4884 (Toll Free)                                         |  |
|         | +1 231 439 5000                                                     |  |
| Fax:    | +1 888 887 4822 (Toll Free)<br>+1 231 439 5001                      |  |

#### **Birou European**

Acoperă Europa Centrală, Rusia și Africa de Sud

| Tel: | +49 2563 4858 |
|------|---------------|
| Fax: | +49 2563 5016 |

4 Senzor de umiditate Hydro-Probe II Ghidul utilizatorului HD0127ro Rev 3.0.2

# Istoricul reviziilor

| Nr. revizie | Data       | Descrierea schimbării                         |
|-------------|------------|-----------------------------------------------|
| 1.0.0       | 1996       | Versiune originală                            |
| 1.2.0       | iunie 2001 | Adresă actualizată                            |
| 2.0.0       | febr. 2003 | Revizie completă pentru a include cabluri noi |
| 2.1.0       | mai 2003   | Corectarea coeficientului de temperatură      |
| 3.0.0       | iulie 2006 | Revizie completă                              |

6 Senzor de umiditate Hydro-Probe II Ghidul utilizatorului HD0127ro Rev 3.0.2

| Capito                               | I 1 Introducere                                                                                                    | 11                               |
|--------------------------------------|----------------------------------------------------------------------------------------------------|----------------------------------|
| 1                                    | Introducere                                                                                                    | 11                               |
| 2                                    | Tehnici de măsurare                                                                                                    | 11                               |
| 3                                    | Conectarea și configurarea senzorului                                                                                                    | 11                               |
| Capito                               | l 2 Instalarea mecanică.                                                                                                    | 13                               |
| 1                                    | Generalități pentru toate aplicațiile                                                                                                    | 13                               |
| 2                                    | Poziționarea senzorului                                                                                                    | 14                               |
| Capito                               | I 3 Instalarea electrică și comunicarea                                                                                                    | 19                               |
| 3                                    | Linii de ghidare pentru instalare                                                                                                    | 19                               |
| 4                                    | Conectare de ieșire analogă                                                                                                    | 20                               |
| 5                                    | Conectarea la Hydro-View (HV02/HV03)                                                                                                    | 21                               |
| 6                                    | Conectare semnal de intrare/ ieșire digital                                                                                                    | 21                               |
| 7                                    | Conectarea multidrop RS485                                                                                                    | 22                               |
| 8                                    | Conectarea la un PC                                                                                                    | 23                               |
| Capito                               | l 4 Configurare                                                                                                    | 25                               |
| 1                                    | Configurarea senzorului                                                                                                    | 25                               |
| Capito<br>1<br>2<br>3<br>4<br>5<br>6 | I 5 Calibrarea materialului<br>Introducere în calibrarea materialului<br>Coeficient SSD și conținut de umiditate SSD<br>Stocarea datelor de calibrare<br>Procedura de calibrare<br>Calibrare bună / rea.<br>Calibrare cu pornire rapidă. | 29<br>29<br>30<br>31<br>33<br>34 |
| Capito                               | l 6 Întrebări frecvente                                                                                                    | 37                               |
| Capito                               | l 7 Diagnostice senzor                                                                                                    | 39                               |
| 1                                    | Diagnostice senzor                                                                                                    | 39                               |
| Capito                               | l 8 Specificații tehnice                                                                                                    | 45                               |
| 1                                    | Specificații tehnice                                                                                                    | 45                               |
| 2                                    | Conexiuni                                                                                                    | 45                               |
| Anexa                                | A Parametri inițiali                                                                                                    | 47                               |
| Anexa                                | B Fişa de înregistrare la calibrare umiditate                                                                                                    | 49                               |
| Anexa                                | C Referință încrucișată documente                                                                                                    | 51                               |
| 1                                    | Referință încrucișată documente                                                                                                    | 51                               |

8 Senzor de umiditate Hydro-Probe II Ghidul utilizatorului HD0127ro Rev 3.0.2

# Cuprinsul figurilor

| Figura 1 - Hydro-Probe II                                                           | 10 |
|-------------------------------------------------------------------------------------|----|
| Figura 2 – Conectarea senzorului (vedere de ansamblu)                               | 12 |
| Figura 3 – Hydro-Probe II – unghi de montare și curgere de material                 | 13 |
| Figura 4 – Fixarea unei plăci de deviere pentru a preveni deteriorarea              | 13 |
| Figura 5 – Vedere de deasupra a Hydro-Probe II montat într-un rezervor              | 14 |
| Figura 6 Montarea lui Hydro-Probe II în gâtul rezervorului                          | 14 |
| Figura 7 – Montarea lui Hydro-Probe II în peretele rezervorului                     | 15 |
| Figura 8 – Montarea lui Hydro-Probe II în rezervoare mari                           | 15 |
| Figura 9 – Montarea lui Hydro-Probe II într-un dispozitiv de alimentare cu vibrator | 16 |
| Figura 10 – Montarea lui Hydro-Probe II pe o bandă transportoare                    | 17 |
| Figura 11 – Manşon de montare standard (piesa nr. 0025)                             | 18 |
| Figura 12 – Extensie manşon de montare (piesa nr. 0026)                             | 18 |
| Figura 13 – Inelul de fixare (piesa nr.0023)                                        | 18 |
| Figura 14 – Conectări ale cablului de senzor                                        | 20 |
| Figura 15 – Conectarea semnalului de ieşire analog                                  | 21 |
| Figura 16 – Conectarea la un Hydro-View                                             | 21 |
| Figura 17 – Excitație internă/externă a intrării digitale 1 & 2                     | 22 |
| Figura 18 – Activarea ieşirii digitale 2                                            | 22 |
| Figura 19 – conectare multidrop RS485                                               | 23 |
| Figura 20 – Conectări convertor RS232/485 (1)                                       | 23 |
| Figura 21 – Conectări convertor RS232/485 (2)                                       | 24 |
| Figura 22 – Conexiuni convertor SIM01 USB-RS485                                     | 24 |
| Figura 23 – Ghidare pentru setarea variabilei de ieşire                             | 26 |
| Figura 24 – Calibrarea în interiorul lui II                                         | 30 |
| Figura 25 – Calibrare în interiorul sistemului                                      | 31 |
| Figura 26 – Exemplu de calibrare perfectă a materialului                            | 33 |
| Figura 27 – Exemple de puncte slabe de calibrare a materialului                     | 34 |

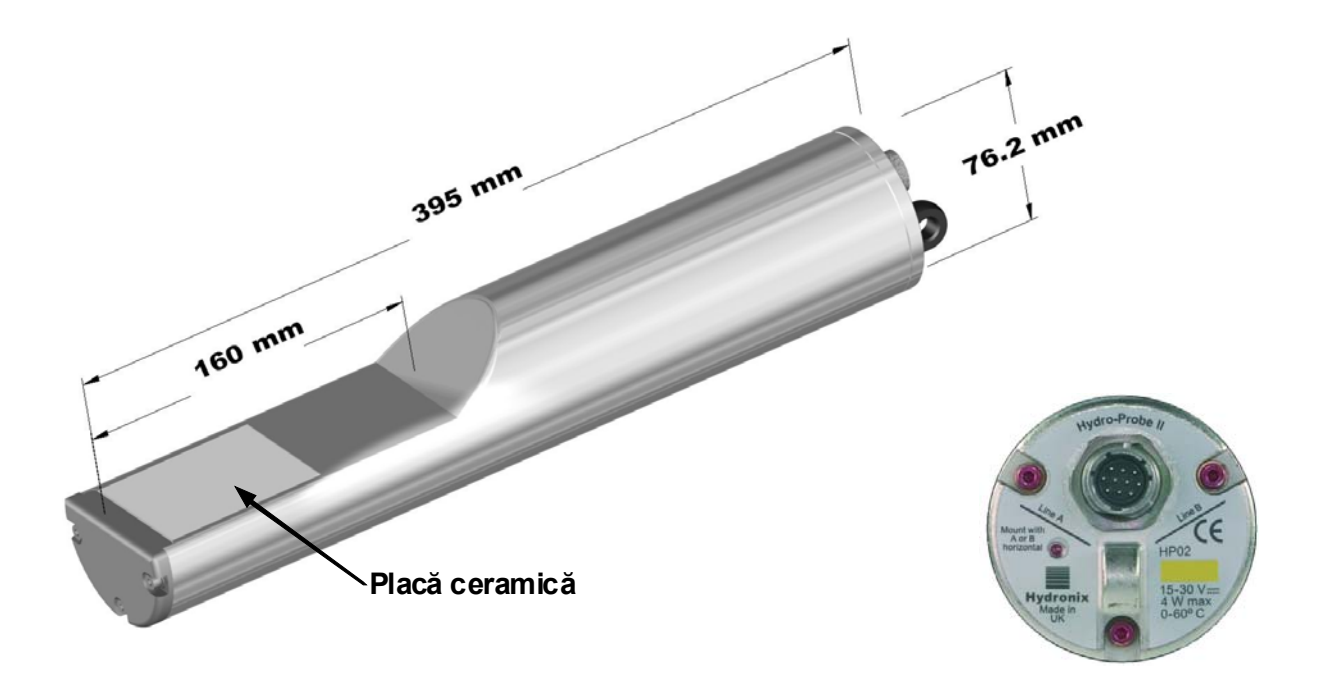

Figura 1 - Hydro-Probe II

#### Accesorii disponibile:

| 0023      | Inele de fixare                                                        |
|-----------|------------------------------------------------------------------------|
| 0025      | Manşon de montare standard                                             |
| 0026      | Extensie manşon de montare                                             |
| 0090A     | Cablu senzor de 4m                                                     |
| 0090A-10m | Cablu senzor de 10 m                                                   |
| 0090A-25m | Cablu senzor de 25m                                                    |
| 0069      | Cablu de compatibilitate de 4m (cablu legat şi conector)               |
| 0116      | Alimentare electrică – 30 Watt pentru până la 4 senzori                |
| 0067      | Cutie de terminal (IP566, 10 terminale)                                |
| 0049A     | Convertor RS232/485 (montare pe bară DIN)                              |
| 0049B     | Convertor RS232/485 (9 pini tip D la blocul terminal)                  |
| SIM01A    | Interfață senzor USB. Modul incluzând cabluri și alimentarea electrică |

Configurația Hydro-Com și software de diagnostice sunt disponibile pentru descărcare gratuită de pe www.hydronix.com

## 1 Introducere

Senzorul de umiditate digital cu microunde Hydro-Probe II cu procesare integrală a semnalului asigură o ieșire lineară (atât analog cât și digital). Senzorul poate fi ușor conectat la orice sistem de control și este ideal pentru a măsura conținutul de umiditate a nisipului și agregatelor în următoarele aplicații:

- Rezervoare
- Buncăre
- Silozuri
- Conveiere

Senzorul face măsurători la rata de 25 de ori pe secundă, aceasta permite o detectare rapidă a schimbărilor în conținut de umiditate a materialului. Senzorul poate fi configurat de la distanță atunci când este legat de un PC ce folosește software dedicat Hydronix. Se pot selecta un număr mare de parametri, cum ar fi tipul de ieșire și caracteristicile de filtrare. Capacitatea digitală de intrare/ieșire permite de asemenea să se facă o medie pentru umiditate atunci când materialul curge, lucru esențial pentru obținerea umidității reprezentative pentru controlul procesului.

Senzorul este construit pentru a funcționa în cele mai grele condiții cu o durată de funcționare de mulți ani. Hydro-Probe II nu trebuie supus niciodată impacturilor inutile deoarece adăpostește piese electronice sensibile. In special placa ceramică, deși este extrem de rezistentă, este casantă și poate crăpa ca urmare a unui impact sever.

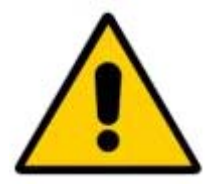

## ATENȚIE – NU LOVIȚI NICIODATĂ PLACA CERAMICĂ

De asemenea trebuie avut grijă și să se asigure că Hydro-Probe II a fost instalat corect și astfel încât să se asigure luarea de mostre reprezentative din materialul în cauză. Este esențial ca senzorul să fie instalat pe cât de aproape posibil de gura de descărcare din rezervor și ca placa ceramică să fie complet introdusă în fluxul principal de material. Nu trebuie să fie instalată în material stagnant sau acolo unde poate apărea o acumulare de material.

După instalare senzorul trebuie calibrat la material (vezi Capitol 5, Calibrarea materialului"). Pentru aceasta senzorul poate fi setat în două moduri:

- Calibrare în interiorul senzorului: Senzorul este calibrat intern şi dă ca rezultat umiditatea reală.
- Calibrare în interiorul sistemului de control: Senzorul dă o citire negradată care este proporțională cu umiditatea. Datele de calibrare din interiorul sistemului de control convertesc această citire în umiditatea reală.

Calibrarea trebuie repetată la intervale de şase luni sau ori de câte ori există schimbări semnificative în conținutul granular al materialului, de geologie sau mărime.

## 2 Tehnici de măsurare

Hydro-Probe II folosește tehnica digitală de microunde, unică, Hydronix care asigură o măsurare mai sensibilă comparativ cu tehnicile analoge.

## 3 Conectarea și configurarea senzorului

Ca și alți senzori digitali cu microunde Hydronix și Hydro-Probe II poate fi configurat de la distanță folosind o conexiune digitală serială și un PC rulând un software de diagnostic Hydro-

Com. Pentru comunicarea cu un PC Hydronix furnizează convertori RS232-485 și un modul de interfață senzor USB (vezi pag. 23).

Hydro-Probe II poate fi conectat la sistemul de control al loturilor de date în trei moduri:

- leşire analogă o ieşire DC se poate configura la:
  - 4-20 mA
  - 0-20 mA
  - ieşirea de 0-10 V poate fi realizată folosind rezistorul de 500 Ohm furnizat cu cablul senzor.
- Control digital o interfață serială RS485 permite schimbul direct de date şi informații de control între senzor şi computerul de control al instalației.
- Mod de compatibilitate acesta permite ca un Hydro-Probe II să fie conectat la o unitate Hydro-View.

| (Desenul nu este la scară) | Alimentare electrică<br>+15V - 30 Vdc, 1A<br>min. |
|----------------------------|---------------------------------------------------|
|                            | leşire analogă 0-<br>20mA, 4-20mA, 0-10V          |
|                            | Intrări digitale                                  |
|                            | Comunicări seriale                                |

Figura 2 - Conectarea senzorului (vedere de ansamblu)

## Capitol 2

# 1 Generalități pentru toate aplicațiile

Urmați sfaturile de mai jos pentru o poziționare bună a senzorului :

- "Zona senzitivă" a senzorului (placa ceramică) trebuie să fie poziționată întotdeauna în fluxul de material în mişcare.
- Senzorul nu trebuie să obstrucționeze curgerea materialului.
- Evitați zonele de turbulențe puternice. Semnalul optim se va obține acolo unde este o curgere lină de material peste senzor.
- Poziționați senzorul astfel încât să fie uşor accesibil pentru întreținerea de rutină, reglare şi curățire.
- Pentru a preveni daunele provocate de vibrații excesive, poziționați senzorul pe cât de departe este rezonabil posibil față de vibratoare.
- Senzorul trebuie pus în unghi cu placa ceramică, unghi fixat inițial la 30° (după cum se arată mai jos) pentru a se asigura că nici un material nu se lipeşte de placa ceramică. Aceasta se indică pe etichetă unde linia A sau B este la 90 de grade față de direcția de curgere a materialului (paralel cu orizontala pentru un buncăr/ siloz/ cupă).

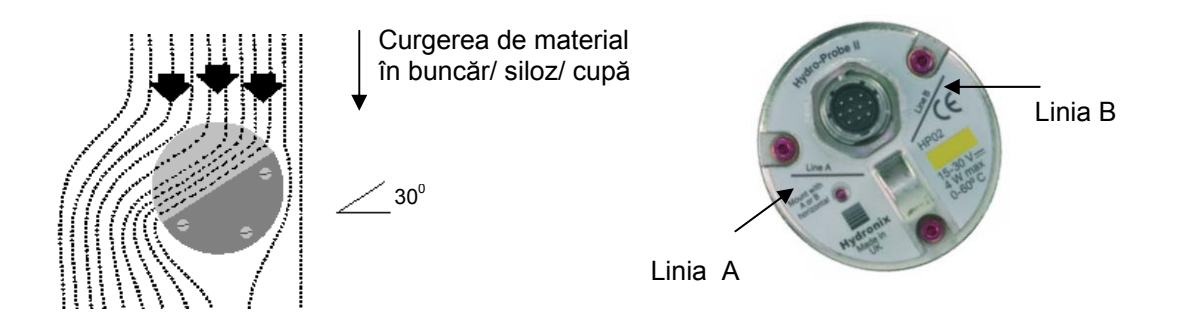

#### Figura 3 – Hydro-Probe II – unghi de montare și curgere de material

Când se umple un buncăr/siloz/cupă folosind pietriş mare (>12mm), plata ceramică se poate deteriora prin impact direct sau indirect. Pentru a preveni aceasta trebuie fixată o placă de deviere deasupra senzorului. Cerințele pentru aceasta trebuie determinate prin observare în timpul încărcării.

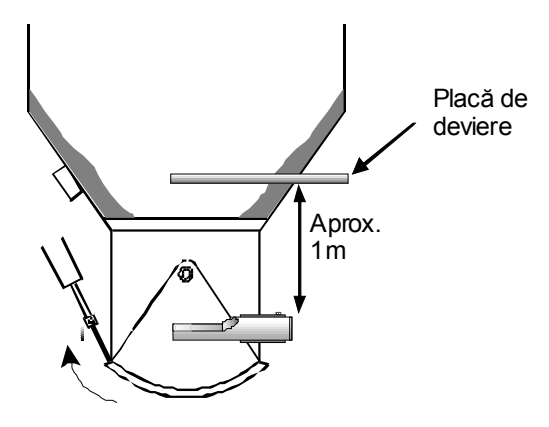

Figura 4 – Fixarea unei plăci de deviere pentru a preveni deteriorarea

# 2 Poziționarea senzorului

Locația optimă pentru senzor variază în funcție de tipul instalației – în paginile următoare sunt detaliate un număr de opțiuni. Câteva ansambluri de montare diferite pot fi utilizate pentru a fixa senzorul, așa cum se arată la pag. 16.

## 2.1 Montarea în buncăr / siloz/ rezervor

Senzorul poate fi montat fie la gâtul rezervorului fie pe perete și trebuie poziționat în centrul curgerii de material, așa cum se arată mai jos.

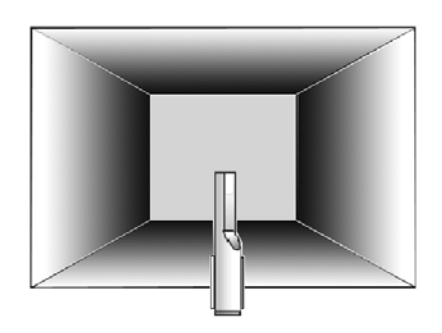

Figura 5 – Vedere de deasupra a Hydro-Probe II montat într-un rezervor

#### 2.1.1 Montarea la gâtul rezervorului

Senzorul trebuie așezat pe partea opusă deschiderii ușii și centrat în interiorul părții înguste a rezervorului. Dacă este fixat pe aceeași parte ca berbecul basculant, senzorul trebuie așezat în unghi spre centru.

- Asigurați-vă că ceramica este montată la o distanță de cel puțin 150mm de orice lucrare metalică.- Asigurați-vă că senzorul nu obstrucționează deschiderea uşii
- Asigurați-vă că placa ceramică este în fluxul principal de material. Respectați un test pe un lot de date pentru a identifica cea mai bună poziție. Pentru a preveni obstrucția materialului acolo unde spațiul este limitat, senzorul poate fi pus în unghi spre în jos, la maximum 45°, aşa cum se arată mai jos.
- Poziționarea senzorului sub rezervor va ajuta de asemenea acolo unde spațiul este limitat. Senzorul poate necesita curățire, dacă este utilizat în materiale lipicioase sau dacă senzorul este îmbâcsit de buruieni şi alte corpuri străine conținute în pietriş. În acest caz, montarea senzorului sub rezervor poate fi avantajoasă prin uşurarea întreținerii.

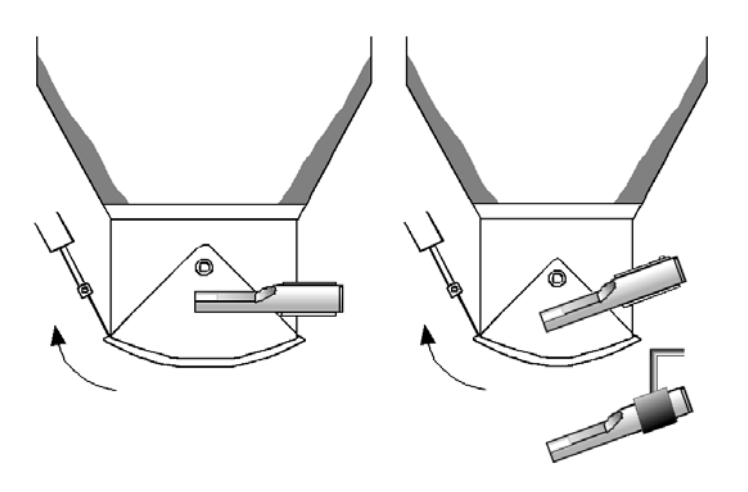

Figura 6 Montarea lui Hydro-Probe II în gâtul rezervorului

#### 2.1.2 Montarea pe peretele rezervorului

Senzorul poate fi plasat orizontal în peretele rezervorului, sau dacă spațiul este limitat, sub un unghi de 45° așa cum se arată, folosind manșonul de montare standard (piesa nr: 0025).

- Senzorul trebuie plasat în centrul celei mai late părți a rezervorului și, acolo unde este posibil, montata pe partea opusă oricărui vibrator (unde este fixat).
- Asigurați-vă că ceramica senzorului este montată la o distanță de cel puțin 150mm de orice lucrare de metal.
- Asigurați-vă că senzorul nu obstrucționează deschiderea ușii.
- Asigurați-vă că placa ceramică se află în fluxul principal de material.

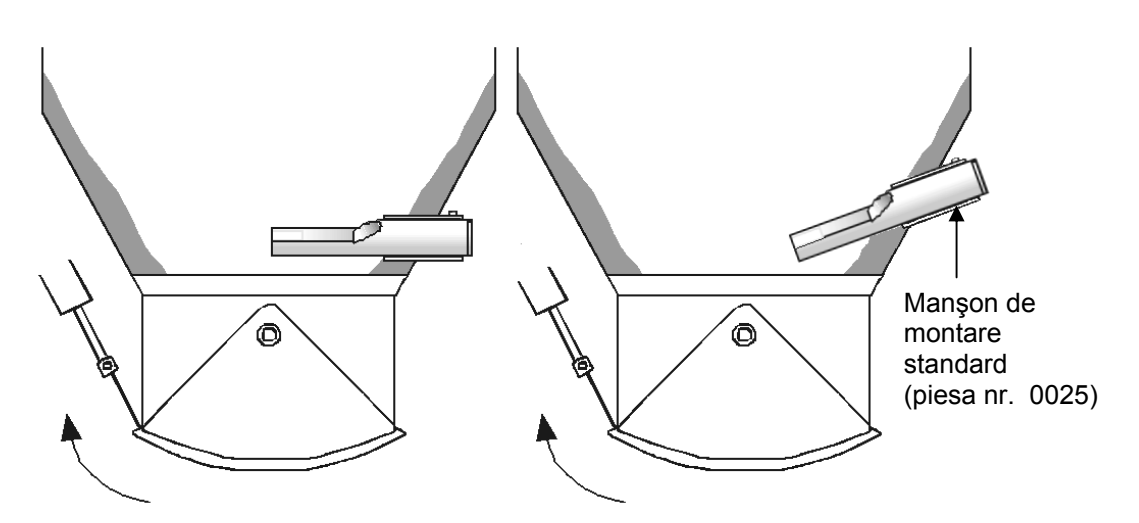

Figura 7 – Montarea lui Hydro-Probe II în peretele rezervorului

Dacă senzorul nu atinge fluxul/curgerea principal/ă de material, atunci se va utiliza o extensie a manşonului de montare (piesa nr. 0026), aşa cum se arată mai jos.

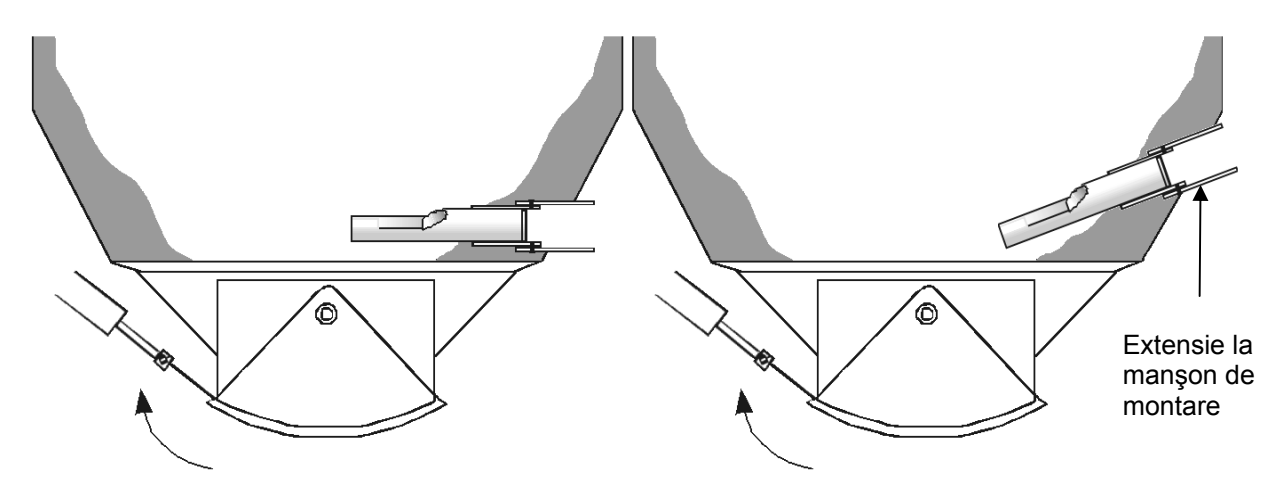

Figura 8 – Montarea lui Hydro-Probe II în rezervoare mari

## 2.2 Montarea pe dispozitiv de alimentare cu vibrator

La dispozitive de alimentare cu vibrator, senzorul este fixat în mod normal de fabricant – contactați Hydronix pentru mai multe informații despre poziționare. Este dificil să se prezică unde apare curgerea de material, dar se recomandă locația arătată dedesubt.

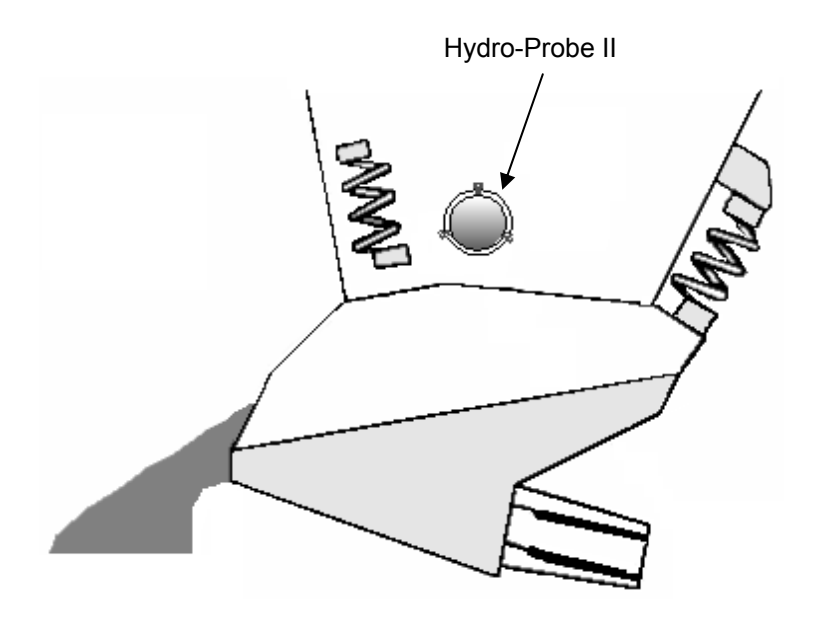

Figura 9 – Montarea lui Hydro-Probe II într-un dispozitiv de alimentare cu vibrator

#### 2.3 Montarea pe bandă transportoare

Senzorul este asigurat printr-un manşon de montare standard sau un inel de fixare, sudat pe o bară de fixare potrivită.

- Lăsați un spațiu liber de 25mm între senzor și cureaua transportoare
- Puneți placa ceramică la un unghi de 45° față de flux. Acest unghi poate că va trebui să fie schimbat în funcție de caracteristicile fluxului.
- Adâncimea minimă de material pe banda transportoare trebuie să fie de 150mm pentru a acoperi ceramica. Senzorul trebuie să fie întotdeauna acoperit de material.
- Pentru a îmbunătăți caracteristicile fluxului şi nivelul de material de pe bandă, poate fi benefic să se fixeze dispozitive de orientare pe transportor, aşa cum se arată mai jos. Acest fapt poate ridica materialul la un nivel mai potrivit pentru o măsurare bună.
- Pentru a ajuta calibrarea, se poate fixa un comutator manual pe banda transportoare pentru a comuta intrarea digitală între [average/hold ]medie şi menținere. Aceasta va permite să se calculeze media citirilor pe o perioadă, în timp ce se colectează mostre şi astfel să se dea o citire reprezentativă pentru calibrare (Vezi Capitol 3 pentru detalii de conectare).

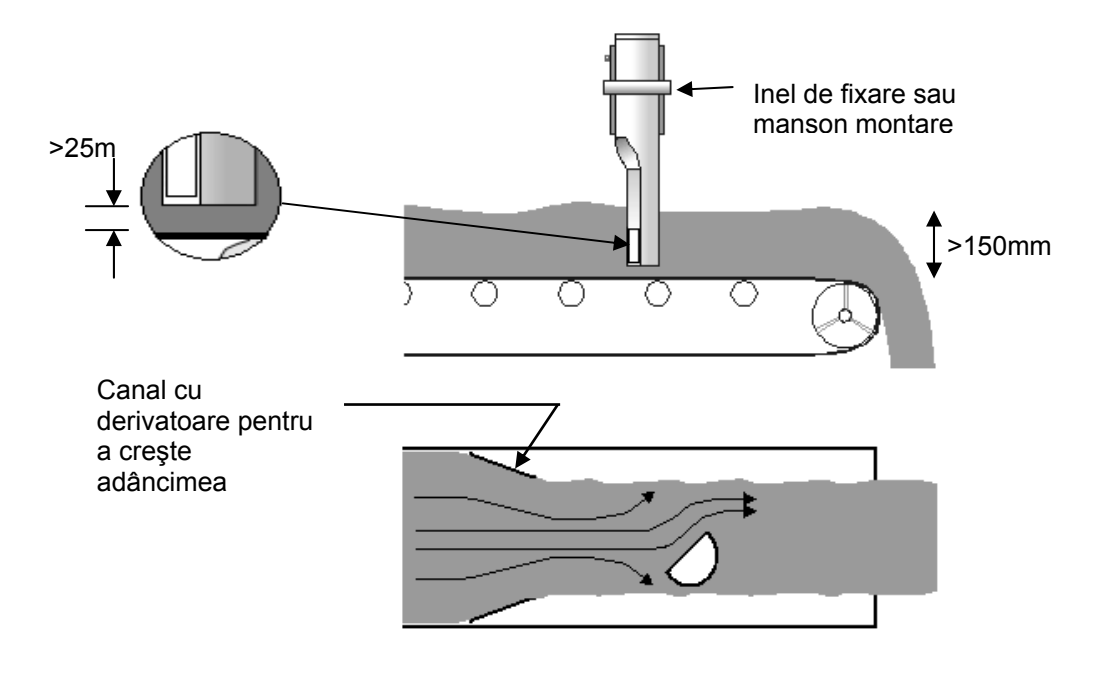

Figura 10 – Montarea lui Hydro-Probe II pe o bandă transportoare

#### 2.4 Opțiuni de montare

Există trei dispozitive de montare disponibile de la Hydronix.

#### 2.4.1 Manşon de montare standard (piesa nr. 0025)

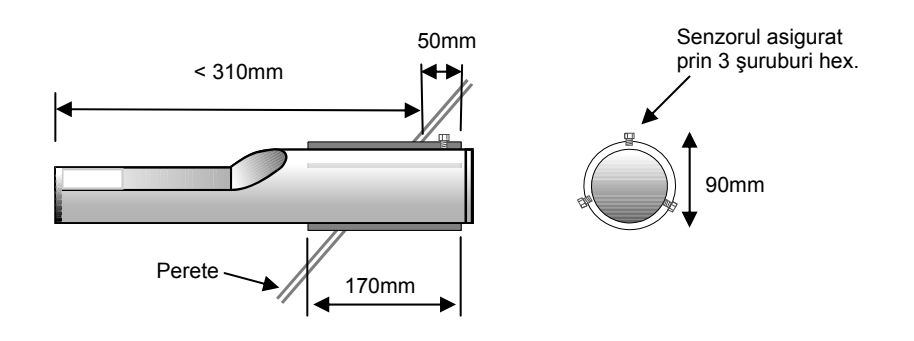

Figura 11 – Manşon de montare standard (piesa nr. 0025)

#### 2.4.2 Extensie manşon de montare (piesa nr. 0026)

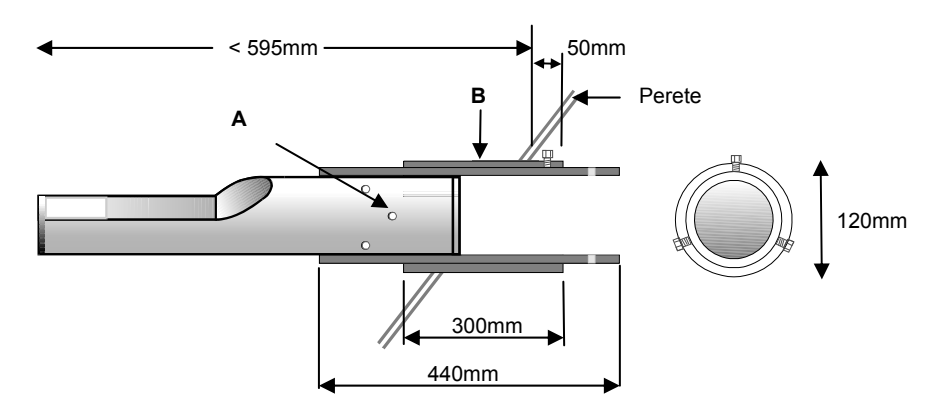

A –Senzorul e asigurat pe manşonul interior prin 6 şuruburi hexagonale (folosiţi Locktite sau ceva similar pe filetele şuruburilor.
B – Manşonul exterior sudat pe rezervor

Figura 12 - Extensie manşon de montare (piesa nr. 0026)

#### 2.4.3 Inel de fixare (piesa nr. 0023)

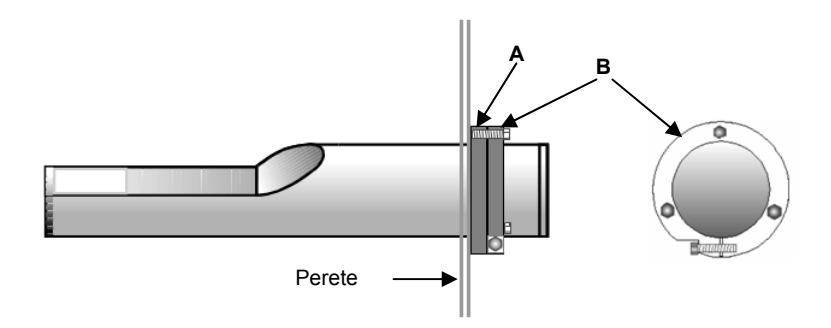

A – Placă de fixare(de la client) sudată pe peretele rezervorului (grosime 12,5 mm) B – Inel de fixare(piesa nr. 0023).

#### Figura 13 – Inelul de fixare (piesa nr.0023)

Hydro-Probe II trebuie conectat folosind cablul de senzor Hydronix (piesa nr. 0090A), disponibil în diferite lungimi pentru a se potrivi la instalare. Orice cablu de extensie necesar trebuie să fie conectat la cablul de senzor Hydronix folosind o cutie de racord blindată, corespunzătoare. Vezi Capitol 8 "Specificații Tehnice" pentru detalii despre cabluri.

# 1 Linii de ghidare pentru instalare

- Asigurați-vă că tot cablul este de calitate potrivită (Vezi Capitol 8, Specificații Tehnice").
- Asigurați-vă că şi cablul RS485 este luat înapoi la panoul de control. Acesta poate fi utilizat
- în scopuri de diagnosticare și necesită un efort și cost minim pentru a-l conecta la momentul instalării.
- Folosiți această legătură RS485 și un PC care rulează Hydro-Com pentru ca să verificați conexiunea și ieșirea analogă. Forțând bucla de curent la o valoarea cunoscută se va verifica funcționarea corectă a ieșirii senzorului și fișa de intrare analogă.
- Direcționați cablul de semnal la distanță de orice alte cabluri electrice.
- Cablul de senzor trebuie împământat **numai** lângă senzor.
- Asigurați-vă că nici cablul de protecție al cablului **nu** este conectat la panoul de control.
- Asigurați-vă că există continuitate a protecției prin toate cutiile de racord.
- Păstrați la minimum numărul de îmbinări ale cablului.
- Lungime maximă a traseului cablului: 200m, separat de orice alte cabluri electrice pentru utilaje grele.

| Nr. pereche de<br>conductoare<br>torsadate | Pini MIL spec | Conexiuni senzori             | Culoare cablu      |
|--------------------------------------------|---------------|-------------------------------|--------------------|
| 1                                          | A             | +15-30V DC                    | Roşu               |
| 1                                          | В             | 0V                            | Negru              |
| 2                                          | С             | 1 <sup>st</sup> Digital input | Galben             |
| 2                                          |               | -                             | Negru (fluidizare) |
| 3                                          | D             | 1-ul Analog Pozitiv (+)       | Albastru           |
| 3                                          | E             | 1-ul Analog Retur (-)         | Negru              |
| 4                                          | F             | RS485 A                       | Alb                |
| 4                                          | G             | RS485 B                       | Negru              |
| 5                                          | J             | a-2-a intrare digitală        | Verde              |
| 5                                          |               | -                             | Negru (fluidizare) |
|                                            | Н             | Ecran                         | Ecran              |

#### Tabel 1 – Conectări ale cablului de senzor (Piesa nr. 0090A)

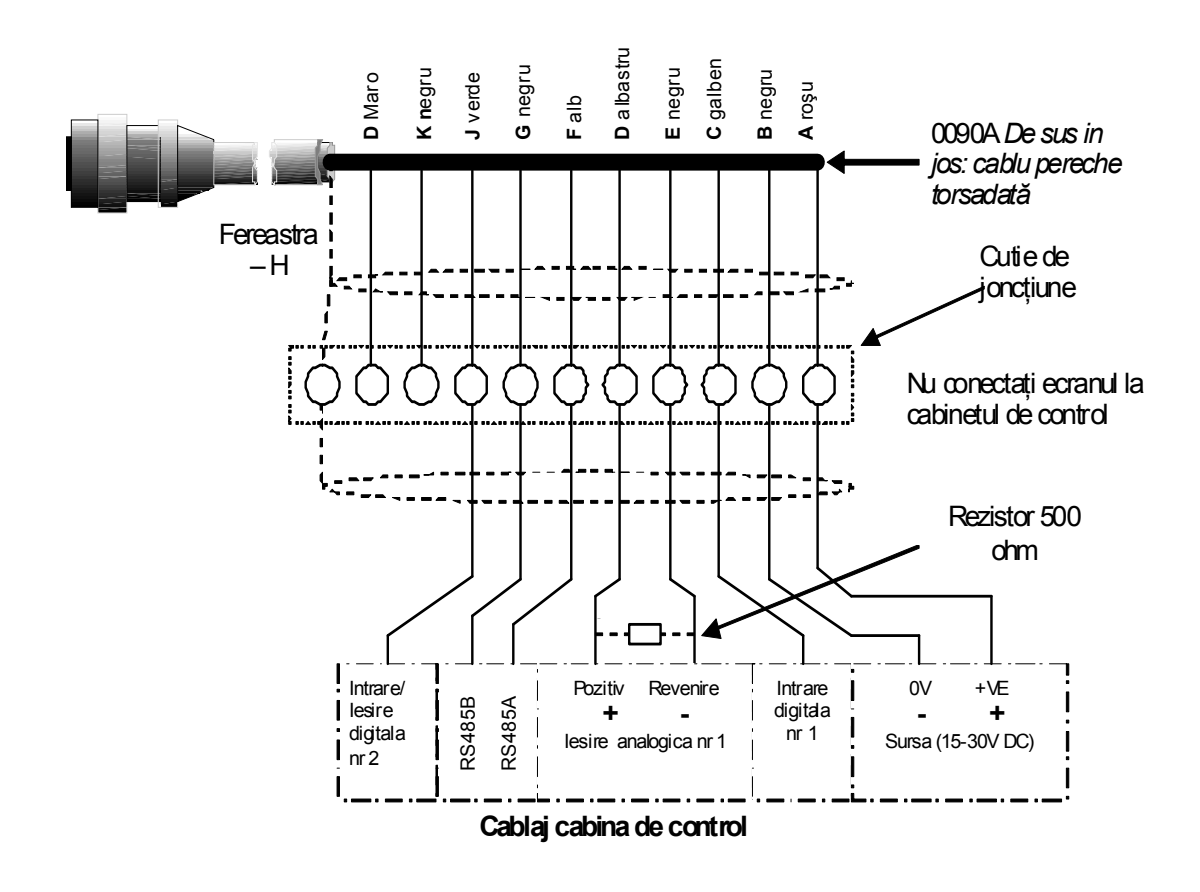

Figura 14 - Conectări ale cablului de senzor

Notă: Protecția cablului este împământată la senzor. Este important să se asigure că mecanismul la care este instalat senzorul este corect împământat.

## 2 Conectare de ieşire analogă

O sursă de curent DC generează un semnal analog proporțional cu unul din parametrii selectabili (de exemplu filtrat negradat, umezeală filtrată, umiditatea medie, etc.) Vezi Capitol 4 sau Ghidul utilizatorului Hydro-Com [Hydro-Com User Guide (HD0273)] pentru mai multe detalii. Folosind Hydro-Com sau control direct prin computer, ieșirea poate fi selectată să fie:

- 4 20 mA
- 0 20 mA (ieşirea de 0 10V poate fi realizată folosind rezistorul de 500 Ohm furnizat cu cablul de senzor)

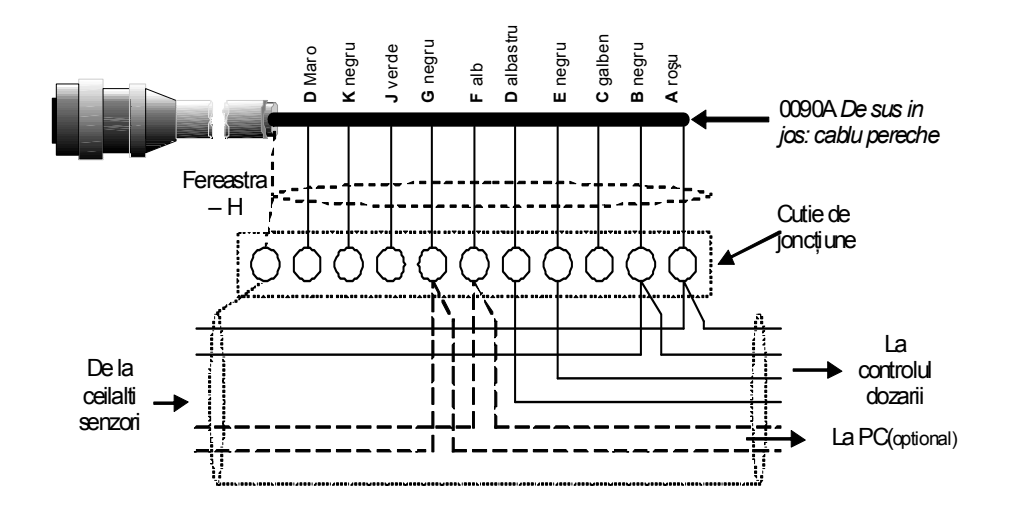

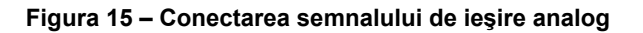

## 3 Conectarea la Hydro-View (HV02/HV03)

Pentru a se conecta la un Hydro-View, Hydro-Probe II trebuie să fie setat la un mod de compatibilitate. Acest mod permite ca Hydro-Probe II să înlocuiască direct un Hydro-Probe (HP01). Rezistorul de 500 Ohm furnizat cu cablul se cere pentru a converti semnalul de ieșire la un semnal de tensiune. Acesta trebuie fixat așa cum se arată în figura de mai jos.

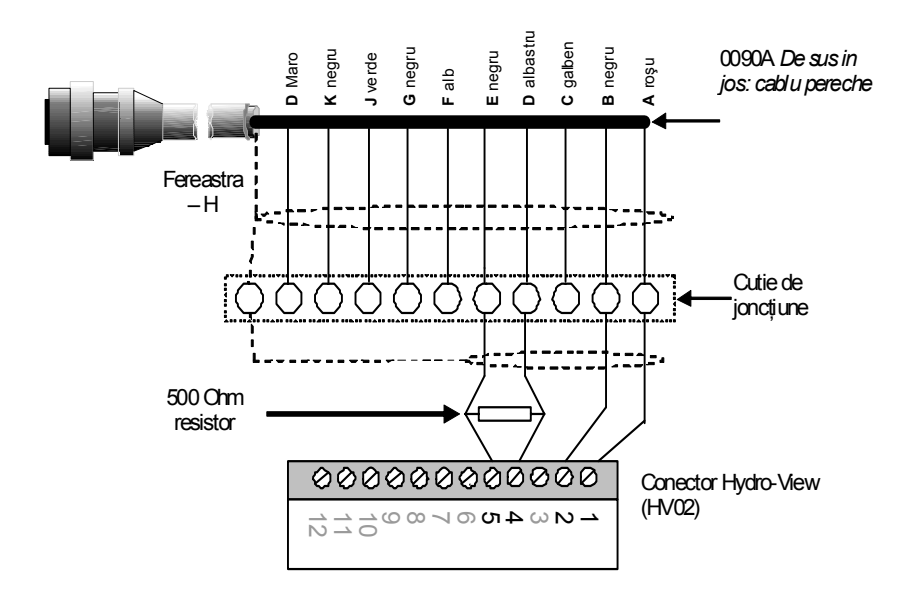

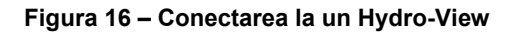

## 4 Conectare semnal de intrare/ ieşire digital

Hydro-Probe II are două intrări digitale, din care al doilea poate fi utilizat și ca ieșire pentru o stare cunoscută. Descrierile complete ale felului în care pot fi configurate intrările/ ieșirile digitale sunt incluse în Capitol 4. Intrarea digitală este utilizată cel mai des pentru operația de mediere a loturilor de date, unde este utilizată pentru a indica începutul și sfârșitul fiecărui lot de date. Această utilizare este recomandată deoarece oferă o citire reprezentativă a mostrei complete în timpul fiecărui lot de date.

O intrare este activată folosind un 15 – 30 Vdc în conexiunea de intrare digitală. Alimentarea electrică a senzorului poate fi utilizată ca o alimentare de excitație sau alternativ se poate utiliza o sursă externă, aşa cum se arată mai jos.

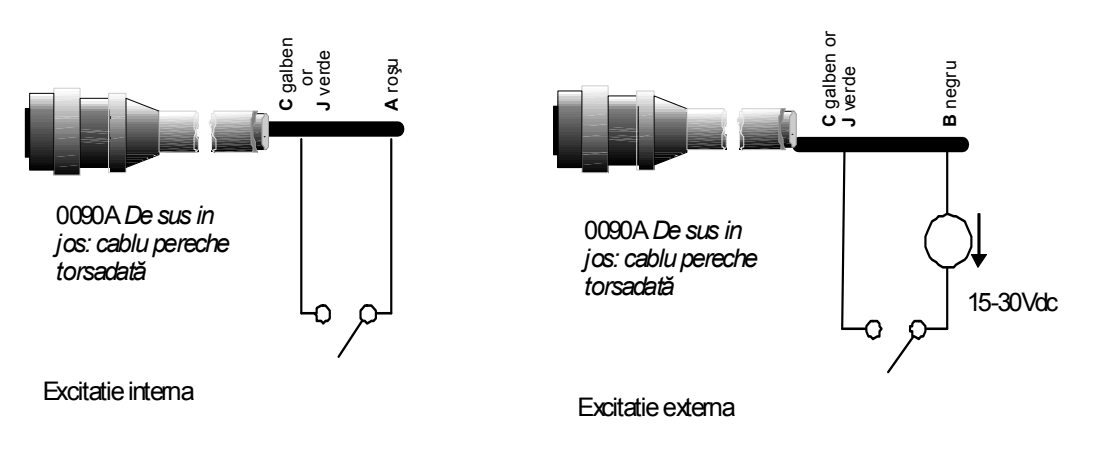

Figura 17 – Excitație internă/externă a intrării digitale 1 & 2

Când este activată ieșirea digitală, senzorul comută intern de la J la 0V. Acest fapt poate fi folosit pentru a comuta un releu pentru un semnal ca cel de "rezervor gol" (Vezi Capitol 4). Notați că șuntul maxim de curent în acest caz este 500mA și în toate cazurile trebuie folosită protecția de supracurent.

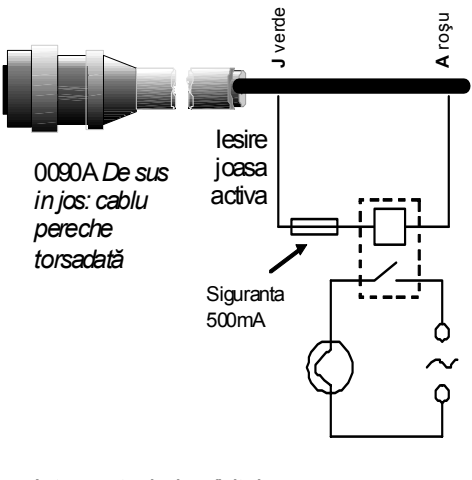

Intrerupator iesire digitala

Figura 18 – Activarea ieşirii digitale 2

## 5 Conectarea multidrop RS485

Interfața serială RS485 permite să fie conectați împreună până la 16 senzori printr-o rețea multidrop. Fiecare senzor trebuie conectat folosind o cutie de racord potrivită.

Linia de terminație RS485 nu va fi cerută în mod normal în aplicațiile cu până la 100 m de cablu. Pentru lungimi mai mari se conectează un rezistor (aproximativ 100 Ohm) în serie cu un condensator de 1000pF la fiecare capăt al cablului.

Este foarte recomandat ca semnalele RS485 să fie conduse la panoul de control, chiar dacă se pare că acestea nu vor fi utilizate deoarece aceasta va uşura folosirea software-ului de diagnostic dacă va fi nevoie de el.

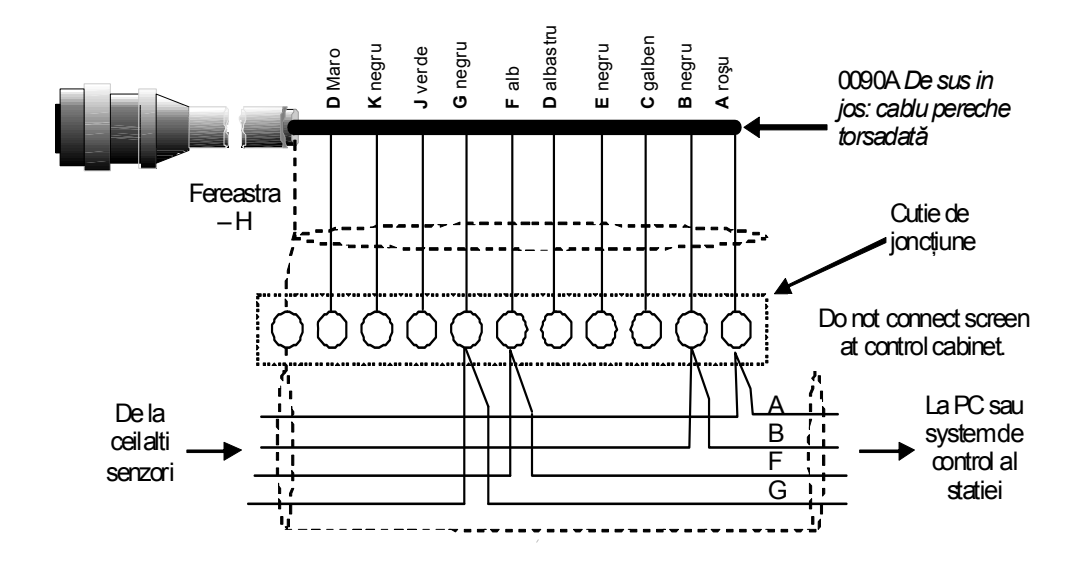

Figura 19 – conectare multidrop RS485

## 6 Conectarea la un PC

Se cere un convertor pentru a se conecta unul sau mai mulți senzori la un PC atunci când se verifică diagnosticele și când se configurează senzorul. Există trei tipuri de convertor furnizate de Hydronix.

#### 6.1 Convertor RS232/485 – de tip D (Piesa nr. 0049B)

Fabricat de KK Systems, acest convertor RS232/485 este potrivit pentru a se conecta tipic până la 6 senzori într-o rețea. Convertorul are un bloc terminal pentru conectarea perechii de conductoare torsadate RS485, firele A şi B şi poate fi conectat direct în orificiul serial de comunicare al PC-ului.

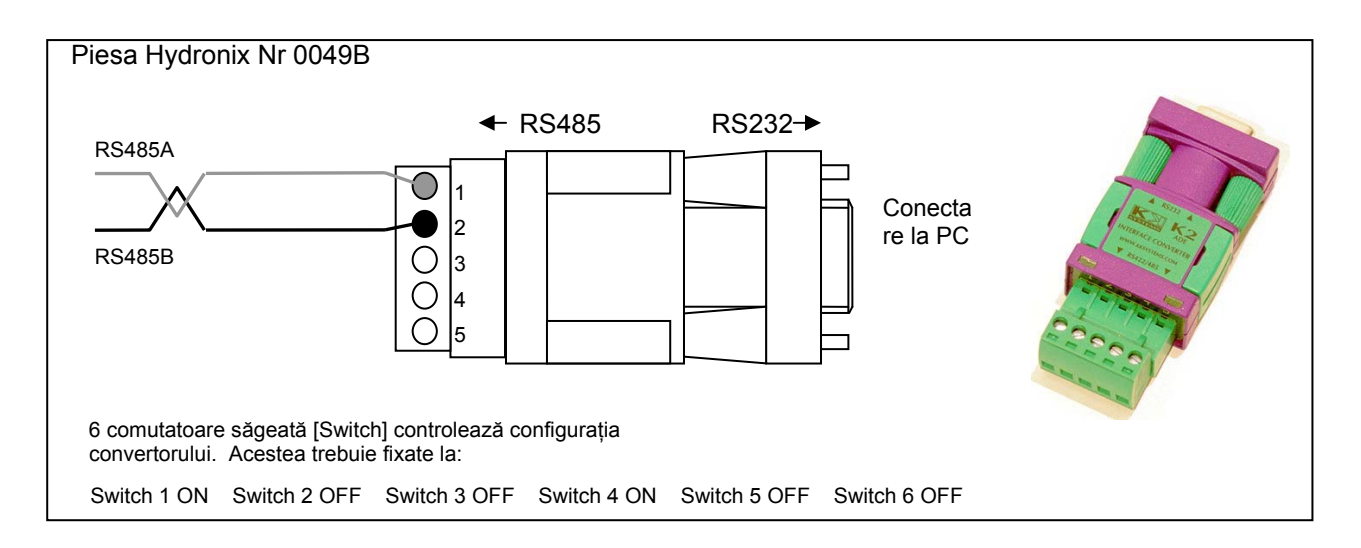

Figura 20 – Conectări convertor RS232/485 (1)

#### 6.2 Convertor RS232/485 – montare pe bară DIN (Piesa nr. 0049A)

Fabricat de KK Systems, acest convertor alimentat RS232/485 este potrivit pentru conectarea oricărui număr de senzori într-o rețea. Acest convertor are un bloc terminal pentru conectarea perechi de conductoare torsadate RS485 A şi B şi poate fi conectat direct la PC.

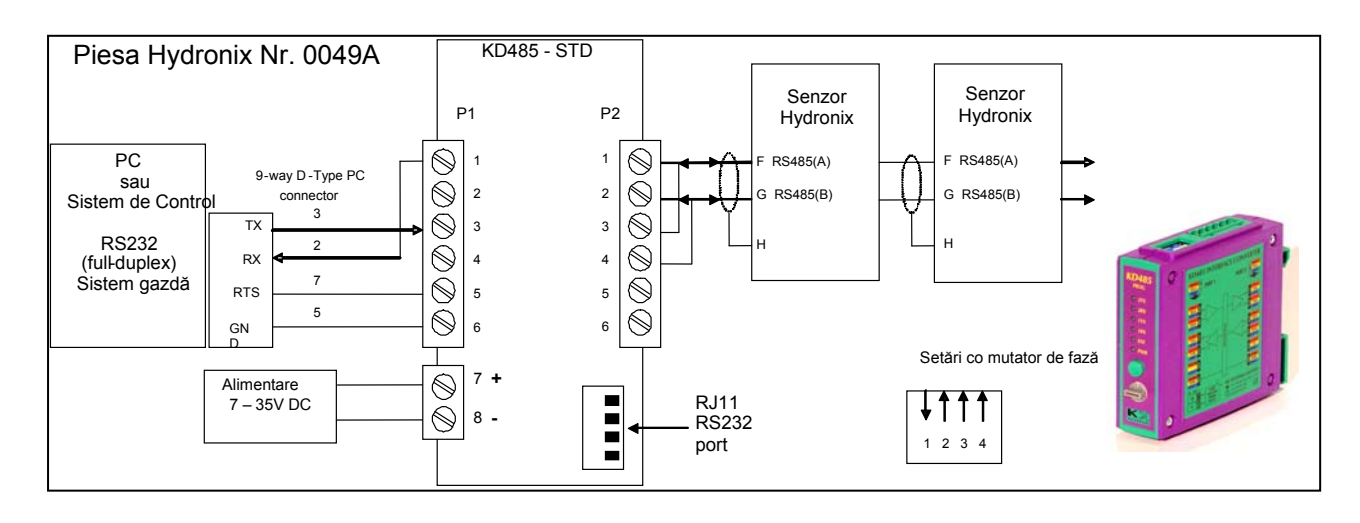

Figura 21 - Conectări convertor RS232/485 (2)

## 6.3 Modul interfață senzor USB (Piesa nr. SIM01A)

Fabricat de Hydronix, acest convertor USB-RS485 este potrivit pentru conectarea oricărui număr de senzori într-o rețea. Convertorul are un bloc terminal pentru conectarea conductoarelor torsadate RS485 firele A și B și apoi conectează la o mufă USB. Convertorul nu necesită alimentare externă, cu toate că este furnizată și o alimentare și poate fi conectat dând curent la senzor. Vezi Ghidul utilizatorului (HD0303) pentru mai multe informații.

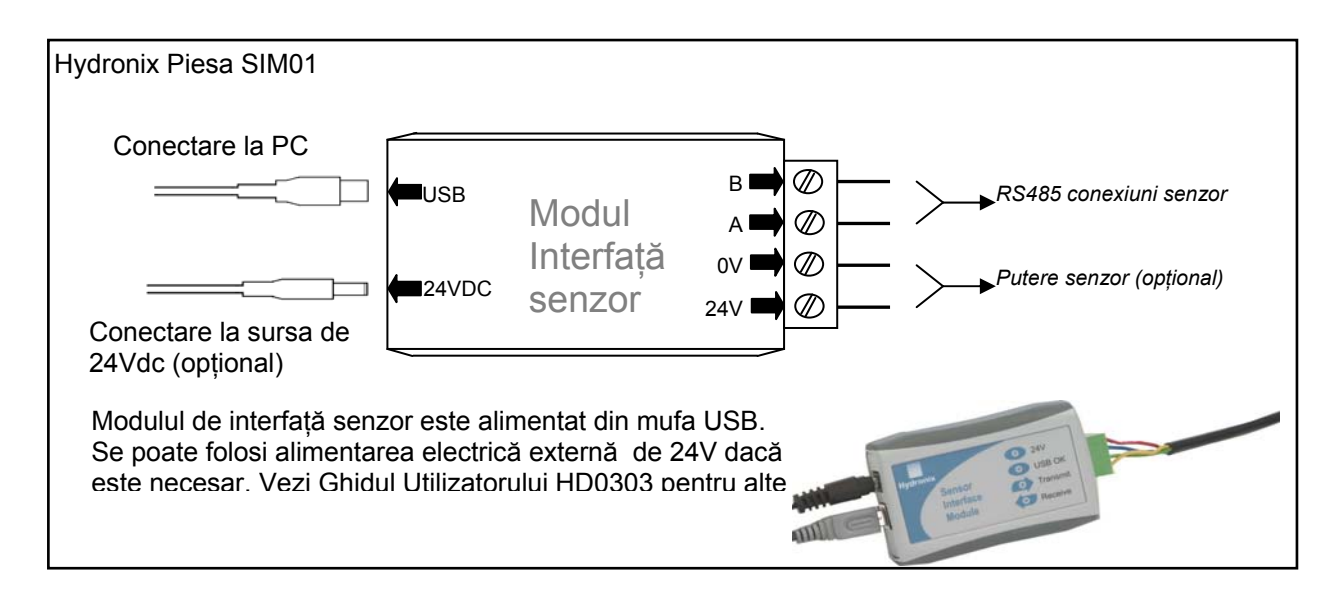

Figura 22 – Conexiuni convertor SIM01 USB-RS485

Hydro-Probe II poate fi configurat folosind software-ul Hydro-Com care poate fi descărcat gratuit de pe www.hydronix.com, la fel ca şi "Ghidul utilizatorului Hydro-Com" (HD0273).

## 1 Configurarea senzorului

Hydro-Probe II are un număr de parametri interni pentru configurarea ieșirii analoge, stabilirea mediilor, intrări/ieșiri digitale și filtrare. Acestea pot fi folosite pentru a optimiza senzorul pentru o aplicație dată. Aceste setări sunt disponibile pentru vizualizare și modificare folosind software-ul Hydro-Com. Informații pentru toate setările pot fi găsite în "Ghidul utilizatorului Hydro-Com" (HD0273). Parametrii inițiali ai Hydro-Probe II pot fi găsiți în Anexa A.

#### 1.1 Setarea ieşirii analoge

Hydro-Probe II are o ieşire analogă ce poate fi configurată pentru a reprezenta diferite citiri generate de senzor, de exemplu umiditatea sau temperatura.

Gama de lucru ieşirea buclei de curent poate fi configurată pentru a se potrivi la echipamentul la care este conectată, de exemplu un PLC poate necesita 4 – 20 mA sau 0 – 10Vdc etc.

#### 1.1.1 Tip ieşire

Aceasta definește tipul de ieșire analogă și are trei opțiuni:

- 0 20mA: Aceasta este inițial din fabrică. Adăugarea unui rezistor de precizie extern de 500 Ohm convertește la 0 10 Vdc.
- 4 20mA.
- Compatibilitate: Această configurație trebuie utilizată **numai** dacă senzorul se va conecta la un Hydro-View. Este necesar un rezistor de precizie de 500 Ohm pentru a converti la tensiune.

#### 1.1.2 leşire variabilă 1

Acesta definește citirile cărui senzor le va reprezenta ieșirea analogă și are 4 opțiuni.

NOTĂ: Acest parametru nu este utilizat dacă tipul de ieșire este fixat pe 'Compatibilitate'.

#### 1.1.2.1 Filtrat negradat

"Filtrat negradat" reprezintă o citire care este proporțională cu umiditatea și se întinde de la 0 – 100. Valoarea de 0 este citirea în aer și 100 se va referi la o citire în apă.

#### 1.1.2.2 <u>Medie negradată</u>

Aceasta este variabila "medie negradată" procesată pentru operația de mediere a valorilor pentru un lot de date. Pentru a obține o citire medie, intrarea digitală trebuie configurată la 'Average/Hold'. Când această intrare digitală este comutată în sus, se face media citirilor. Când intrarea digitală este în jos, această valoare medie este menținută constantă.

#### 1.1.2.3 Umiditate filtrată %

Dacă se cere o ieșire de umiditate se poate folosi procentul de umiditate filtrată, care este gradat folosind coeficienții A, B, C și SSD și citirea "filtrare uscată" (F.U/S) cum ar fi:

% Umiditate filtrată =  $A \times (F.U/S)^2 + B \times (F.U/S) + C - SSD$ 

Acești coeficienți sunt derivați numai din calibrarea materialului și astfel acuratețea producerii de umiditate este în funcție de cât de bună este calibrarea.

Coeficientul SSD este compensarea suprafeței uscate saturate [Saturated Surface Dry] (valoarea absorbției de apă) pentru materialul în uz și permite ca citirea procentajului de umiditate afișat să fie exprimat numai în umiditatea suprafeței (libere). Vezi Capitolul 5 pentru mai multe detalii.

#### 1.1.2.4 <u>Umiditatea medie în %</u>

Aceasta este variabila de umiditate filtrată în %, procesată pentru operația de mediere a loturilor de date, folosind parametri de mediere. Pentru a obține o citire de medie, intrarea digitală trebuie configurată la 'Average/Hold'. Când această intrare digitală este comutată sus, se face media citirilor de umiditate filtrată. Când intrarea digitală este jos această valoare medie este menținută constantă.

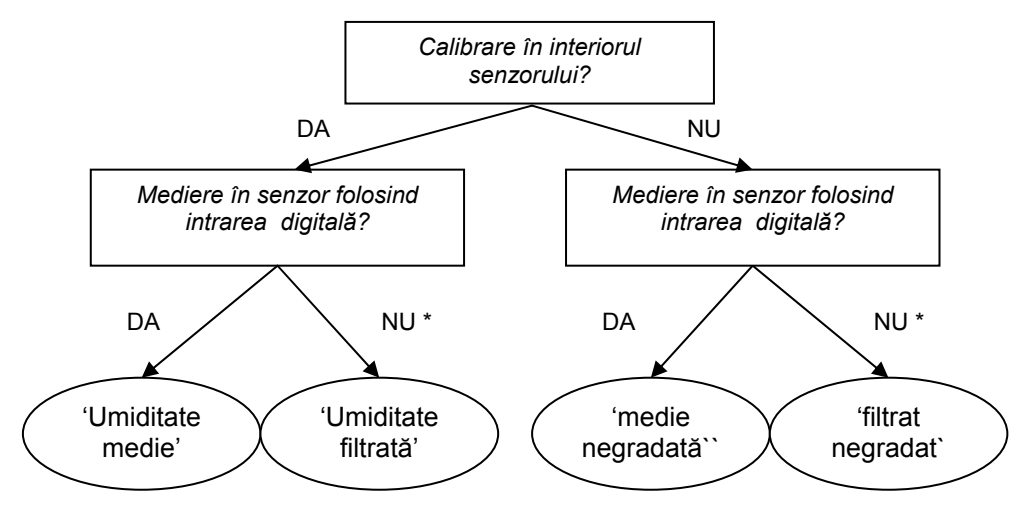

\* Aici este recomandabil să se facă media în sistemul de control

#### Figura 23 – Ghidare pentru setarea variabilei de ieşire

#### 1.1.3 % jos și % sus [Low % and High%]

Aceste două valori fixează gama de umiditate atunci când variabila de ieşire este setată la "% umiditate filtrată" sau "%umiditate medie" și trebuie să fie potrivită cu conversia umidității mA în controlorul lotului de date.

# NOTĂ: Acești parametri nu sunt folosiți dacă tipul de ieșire este fixat pe 'Compatibilitate'.

Valorile de setare inițială sunt 0% și 20%, unde:

- 0 20mA 0mA reprezintă 0% și 20mA reprezintă 20%
- 4 20mA 4mA reprezintă 0% și 20mA reprezintă 20%

#### 1.1.4 Intrări/ ieșire digitale

Hydro-Probe II are două intrări/ ieșire digitale, din care prima poate fi configurată numai ca intrare, în timp ce a doua poate fi ori intrare ori ieșire.

Prima intrare digitală poate fi setată la următoarele:

Nefolosit: Starea intrării este ignorată

| Average/Hold[medie/menținere | Aceasta este utilizată pentru a controla perioada de<br>start și stop pentru medierea lotului de date. Când<br>semnalul de intrare este activat, începe să se facă<br>media valorilor "filtrate" (negradat și umiditate), după<br>un timp de întârziere fixat prin parametrul<br>"Average/Hold delay". Când intrarea este apoi<br>dezactivată, operația de mediere este oprită și<br>valoarea medie este menținută constantă, astfel ca<br>să poate fi citită de controlorul de lot de date PLC.<br>Când semnalul de intrare este activat din nou,<br>valoarea medie este resetată și operația de mediere<br>începe. |
|------------------------------|----------------------------------------------------------------------------------------------------|
| Umiditate/Temperatură        | Permite utilizatorului să comute ieşirea analogă între<br>negradat sau umiditate (oricare ar fi setată) şi                                                                                                    |

negradat sau umiditate (oricare ar fi setată) și temperatură. Acesta este utilizat când se cere temperatura în timp ce se folosește tot numai ieșirea analogă. Cu intrarea inactivă, ieșirea analogă va indica variabila de umiditate corespunzătoare (negradat sau umiditate). Când intrarea este activată, ieșirea analogă va indica temperatura materialului (în grade centigrad).

Gradarea temperaturii pe ieşirea analogă este fixată – scala zero (0 sau 4mA) corespunde la 0°C și scala plină (20mA) la 100°C.

A doua intrare digitală poate fi setată la următoarele:

| Umiditate/ Temperatură:             | Ca mai sus.                                                                                                    |
|-------------------------------------|----------------------------------------------------------------------------------------------------|
| Rezervor gol (ieşire):              | Aceasta arată că un rezervor de agregat este gol. El<br>este activat când semnalele (% de umiditate SAU<br>negradat) cad sub limita minimă a parametrilor de<br>mediere.                |
| Date invalide (ieşire):             | Acesta arată că citirea senzorului (% de umiditate<br>şi/sau negradat) este în afara gamei valide fixate prin<br>"limita minimă" şi "limita maximă" a parametrilor de<br>mediere.       |
| leşire: probă OK Probe OK (ieşire): | Activat când interferența electrică face ca citirea să<br>nu fie demnă de încredere. De exemplu apropierea<br>mare de telefoane mobile, cabluri electrice,<br>echipament de sudură etc. |

## 1.2 Parametri de filtrare

In practică ieșirea brută, care este măsurată de 25 de ori pe secundă, conține un nivel ridicat de ,zgomot' datorat neregularităților în semnal pe măsură ce materialul curge. Ca rezultat, semnalul cere un anume volum de filtrare pentru a-l face utilizabil la controlul umidității. Setările inițiale de filtrare sunt potrivite pentru majoritatea aplicațiilor, cu toate acestea ele pot fi adaptate,dacă se cere, pentru a se potrivi aplicației.

Pentru a filtra citirea brută negradată se folosesc următorii parametri:

#### 1.2.1 Filtre de viteză de creștere

Aceste filtre fixează limite de viteză pentru schimbări mari pozitive și negative în semnalul brut. Este posibil să se fixeze limite separat pentru modificările pozitive și negative. Opțiunea pentru ambele filtre "viteză de creștere +" și "viteză de creștere –, sunt: None[niciunul], Light[mică], Medium și Heavy[puternic]. Cu cât este mai puternică setarea, cu atât semnalul va fi mai "potolit" și semnalul de răspuns mai încet.

#### 1.2.2 Timp de filtrare

Acesta egalizează semnalul limitat de viteză de creștere. Timpii standard sunt 0, 1, 2.5, 5, 7.5, și 10 secunde, cu toate că este posibil să se seteze aceștia până la 100 de secunde pentru aplicații specifice. Un timp de filtrare mai mare va încetini semnalul de răspuns.

#### **1.3** Parametri de mediere

Acești parametri determină felul în care sunt procesate datele pentru medierea lotului de date când se folosește intrarea digitală sau medierea de la distanță.

#### 1.3.1 Întârziere Average/hold

Când se folosește senzorul pentru a măsura conținutul de umiditate al agregatelor pe măsură ce sunt descărcate dintr-un rezervor sau siloz, există frecvent o scurtă întârziere între semnalul de control emis pentru a începe lotul de date și materialul care începe să curgă peste senzor. Citirile de umiditate din acest timp trebuie excluse din valoarea medie a lotului de date deoarece ele par a fi măsurări statice nereprezentative. Valoarea de întârziere average/hold fixează durata acestei perioade inițiale de excludere. Pentru majoritatea aplicațiilor vor fi adecvate 0,5 secunde, dar se poate dori să se mărească această valoare.

Opțiunile sunt: 0, 0,5; 1,0; 1,5; 2,0 și 5,0 secunde.

#### 1.3.2 Limita maximă și limita minimă

Acest parametru se referă atât la % de umiditate cât și la unitățile negradate. Este folosit pentru a fixa gama validă de date semnificative în timp ce se calculează valoarea medie. Când citirea senzorului cade în afara acestor limite ea nu este inclusă în calcului mediei și în același timp eticheta "Data Valid" se schimbă la 'Data Invalid'. Dacă datele cad sub limita minimă, este activată condiția "rezervor gol" pentru acei senzori a căror ieșire digitală poate fi configurată pentru a indica aceasta.

## 1 Introducere în calibrarea materialului

Fiecare material are propriile caracteristici electrice unice. Ieșirea brută a unui senzor Hydronix este o valoare negradată de la 0 la 100. Fiecare senzor este setat astfel ca la 0 (zero) valoarea negradată să se refere la măsurarea în aer și 100 să se refere la apă. Citirea negradată de exemplu de la un senzor măsurând nisip *fin* cu un conținut de umiditate de 10% va fi diferită de citirea negradată (de la același senzor) când măsoară nisip *grosier* cu un conținut de umiditate de 10%. Pentru cea mai mare acuratețe este necesar să se "calibreze" senzorii pentru materiale diferite. *O calibrare corelează pur și simplu citirea negradată la valorile "reale" ale umidității care trebuie să fie determinate prin urcarea mostrelor.* 

Gama de umiditate pentru nisip poate varia de la tipic 0,5% (valoarea umidității absorbite sau valoarea SSD care este obținută de la furnizorii de material) la aproximativ 20% (saturat). Alte materiale pot avea o gamă chiar și mai mare. Pe această gamă de umiditate pentru majoritatea materialelor, citirea de la un senzor Hydronix este lineară. De aceea calibrarea determină această liniaritate, așa cum se arată mai jos.

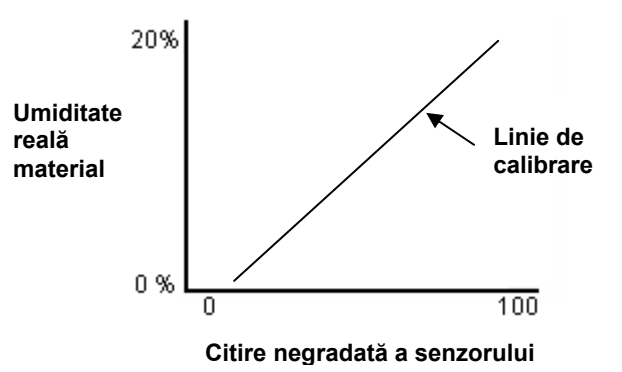

Ecuația liniei de calibrare este definită de o pantă (B) și abatere (C). Aceste valori sunt coeficienții de calibrare și pot fi stocați în interiorul senzorului, dacă se cere. Folosind acești coeficienți conversia la % umiditate este:

% umiditate =  $\mathbf{B} \times (\text{citire negradat} \mathbf{a}) + \mathbf{C} - \mathbf{SSD}$ 

In cazuri rare când măsurarea materialului arată caracteristici non-lineare se poate folosi un termen pătratic în ecuația de calibrare, așa cum se arată mai jos.

% umiditate =  $A \times (citire negradată)^2 + B (citire negradată) + C - SSD$ 

Folosire coeficientului pătratic (A) va fi necesară numai în aplicații complete iar pentru cele mai multe materiale calibrarea va fi lineară, caz în care **'A'** este fixat la zero.

## 2 Coeficient SSD și conținut de umiditate SSD

In practică este posibil să se obțină numai valorile de umiditate de uscare în cuptor (umiditate totală) pentru calibrare. Dacă se cere un conținut de umiditate la suprafață (umiditate liberă), trebuie utilizat coeficientul SSD (valoarea absorbției de apă).

Apă absorbită + Umiditate liberă = Umiditate totală

Coeficientul SSD folosit în procedurile și echipamentele Hydronix este compensarea suprafeței saturate uscate [Saturated Surface Dry] care este valoarea absorbției de apă pentru material. Acesta poate fi obținut de la furnizorul de agregat sau material.

Conținutul de umiditate al unei mostre este calculat prin uscarea completă a mostrei într-un cuptor sau pe o placă fierbinte. Acesta dă conținutul total de umiditate (uscat în cuptor) atunci când "apa totală" de exemplu apa absorbită în particulele de agregat **şi** apa de suprafață au fost scoase.

Conținutul de umiditate la suprafață se referă **numai** la umiditatea de la suprafața agregatului, de exemplu "apa liberă'. În aplicațiile de beton numai această apă de suprafață este disponibilă să reacționeze cu cimentul, de aceea la această valoare se referă în general în proiectele de amestec de beton

| % umiditate     | - | % valoare apă absorbită | = | % umiditate la suprafață |
|-----------------|---|-------------------------|---|--------------------------|
| uscat în cuptor |   | (compensare SSD în      |   | (umiditate liberă)       |
| (Total)         |   | senzor)                 |   |                          |

## 3 Stocarea datelor de calibrare

Există două moduri de stocare a datelor de calibrare, fie în sistemul de control, fie în Hydro-Probe II. Ambele metode sunt arătate în raport.

Calibrarea în interiorul senzorului va implica actualizarea valorilor coeficienților folosind interfața digitală RS485. Umiditatea reală poate fi apoi obținută de la senzor. Pentru a comunica folosind interfața RS485, Hydronix are mai multe utilități PC, cea mai notabilă fiind Hydro-Com, care conține o pagină dedicată calibrării materialului.

Pentru a calibra în afara senzorului, sistemul de control va necesita propria sa funcție de calibrare și conversia de umiditate poate fi apoi calculată folosind ieșirea lineară negradată de la senzor. Pentru ghidare la setarea ieșirii vezi Figura 23 – Ghidare pentru setarea variabilei de ieșire.

## 3.1 Calibrarea în interiorul lui Hydro-Probe II

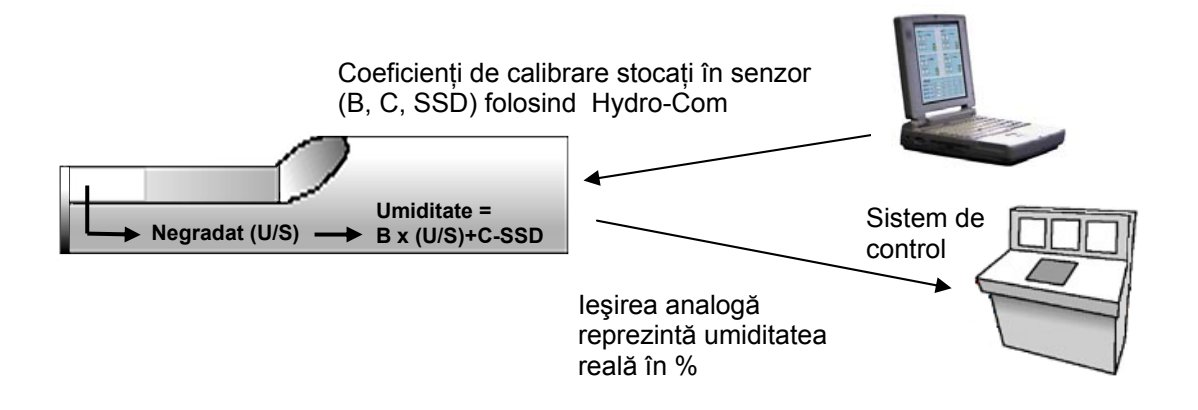

#### Figura 24 – Calibrarea în interiorul lui II

Avantajele calibrării în interiorul Hydro-Probe II sunt:

- Software gratuit, avansat îmbunătățind acuratețea calibrării, inclusiv software de diagnosticare.
- Sistemul de control nu are nevoie de modificări pentru a calibra senzorul.
- Capacitatea de a folosi datele de calibrare pentru diferite materiale, cunoscute de Hydronix.
- Calibrările pot fi transferate între senzori.

## 3.2 Calibrarea în interiorul sistemului de control

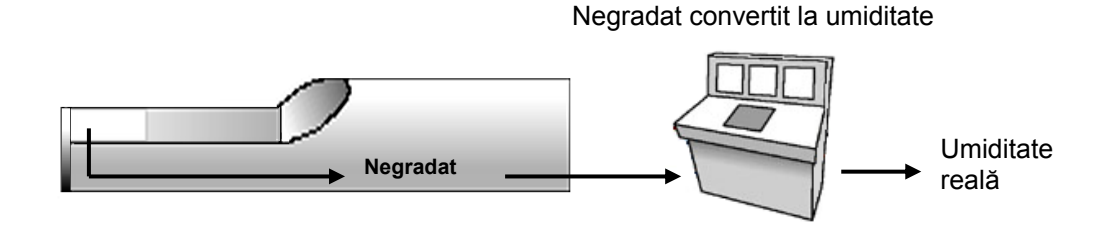

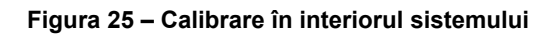

Avantajele calibrării în interiorul sistemului de control sunt:

- Calibrare directă fără a fi nevoie de un computer suplimentar sau adaptor RS485.
- Nu este nevoie să se învețe cum se folosește software suplimentar.
- Dacă este necesar să se înlocuiască senzorului, poate fi conectat un senzor de înlocuire Hydronix şi se obțin imediat rezultate valide fără a conecta senzorul la un PC pentru a actualiza calibrarea materialului.
- Calibrările pot fi uşor schimbate între senzori.

## 4 Procedura de calibrare

Pentru a se determina linia de calibrare se cer cel puțin două puncte. Fiecare punct este derivat prin curgerea de material peste senzor și găsindu-se citirea negradată a senzorului, în același timp luându-se o mostră de material și uscând-o pentru a afla conținutul său real de umiditate. Aceasta dă "umiditate" și "negradat" care pot fi reprezentate pe un grafic. Cu cel puțin două puncte se poate trasa linia de calibrare.

Următoarea procedură este recomandată când se calibrează Hydro-Probe II la material. Această procedură folosește utilitatea Hydro-Com și informațiile de calibrare sunt stocate în interiorul senzorului. Fie că datele de calibrare sunt stocate în interiorul senzorului fie în sistemul de control, procesul este același.

Există standarde internaționale pentru testare și luare de mostre care au menirea de a asigura că un conținut de umiditate derivat este corect și reprezentativ. Aceste standarde vor defini acuratețea sistemelor de cântărire și a tehnicilor de luare a mostrelor, pentru a face mostrele reprezentative pentru materialul în flux. Pentru mai multe informații despre luarea de mostre, vă rugăm să contactați Hydronix la support@hydronix.com sau faceți referire la standardul dvs. propriu.

## 4.1 Sugestii şi siguranță

- Purtați ochelari şi haine de protecție pentru a vă proteja de expulzare de material în timpul procesului de uscare.
- Nu încercați să calibrați senzorul îndesând materialul în față. Citirile obținute nu vor fi reprezentative pentru o aplicație reală.
- In timp ce înregistrați ieşirea negradată a senzorului, luați întotdeauna mostre de acolo de unde este localizat senzorul.
- Nu presupuneți niciodată că materialul care curge prin două uşi ale aceluiaşi rezervor are acelaşi conținut de umiditate şi nu încercați să luați mostre din fluxul de pe ambele porți pentru a obține o valoare medie – folosiți întotdeauna doi senzori.
- Acolo unde este posibil, faceți media citirilor senzorului fie în senzor folosind intrarea digitală, fie în interiorul sistemului de control.

- Asigurați-vă că senzorul vede o mostră reprezentativă de material.
- Asigurați-vă că se ia o mostră reprezentativă pentru testarea umidității.

#### 4.2 Echipament

- Scale de cântărire pentru a cântări până la 2kg, acuratețe până la 0,1g
- Sursă de căldură pentru uscarea mostrelor, cum ar fi o placă electrică fierbinte sau un cuptor.
- Container cu capac re-sigilabil pentru stocarea mostrelor
- Saci de polietilenă pentru stocarea mostrelor înainte de uscare
- *Căuş* pentru colectarea mostrelor
- *Echipament de siguranță EWc* inclusiv ochelari, mănuşi rezistente şi haine de protecție.

NOTĂ: Pentru instrucțiuni complete despre utilizarea Hydro-Com, consultați ghidul utilizatorului Hydro-Com (HD0273). Toate datele de calibrare, fișele de înregistrare sunt incluse în Anexa B Aceleași principii se aplică cu sau fără utilizarea Hydro-Com când se calibrează.

#### 4.3 Procedura

- 1. Asigurați-vă că Hydro-Com se rulează cu pagina de calibrare deschisă.
- 2. Creați o calibrare nouă.
- 3. Selectați senzorul corect din lista de derulare în jos în rama senzorului.
- 4. Când instalați lotul de date, uitați-vă la statutul de Average/Hold, lângă citirea 'Average' (medie) de la senzor. Instalarea optimă este cea în care intrarea digitală este legată la comutatorul de la uşa rezervorului. Când rezervorul se deschide starea trebuie să se schimbe la 'Average' şi când este închis trebuie să arate 'Hold'.
- 5. Pentru următorul lot de date luați o mostră. Folosind o cupă, colectați cel puțin 10 mostre din flux pentru a aduna o mostră vrac de cel puțin 5kg<sup>1</sup> de material în container. Materialul TREBUIE să fie colectat într-o poziție apropiată de senzor şi de aceea citirile senzorului se leagă de aceea cantitate de material anume care trece pe la senzor.
- 6. Reveniți la computer și înregistrați ieșirea 'Average Unscaled' [medie negradată], care trebuie să arate starea de 'Hold'.
- 7. Amestecați colecția de mostre luate şi îndepărtați o sub-mostră reprezentativă de cel puțin 10 porții mai mici care să aibă aproximativ 1 kg. Uscați-o cu atenție şi calculați conținutul de umiditate folosind calculatorul de umiditate. Aveți grijă să nu pierdeți nici una dintre mostre în timpul procesului. Un test bun pentru a vă asigura că materialul este bine uscat este să-l agitați prin rotire pentru a distribui umiditatea şi să-l reîncălziți.
- 8. Repetați pasul 7 pentru al 1 kg reprezentativ din sub-mostră. Dacă umiditatea diferă cu mai mult de 0,3%<sup>2</sup>, atunci una din mostre nu a fost uscată complet și testul trebuie reînceput.
- 9. Înregistrați umiditatea medie a celor două mostre în tabelul de calibrare. Valorile "umiditate" ['Moisture'] și "negradat" ['Unscaled'] formează un punct de calibrare. Bifați acest punct pentru a include valorile în calibrare.
- 10. Repetați pașii 5 9 pentru puncte de calibrare suplimentare. Alegeți un moment diferit al anului pentru a vă asigura că o gamă largă de umidități sunt mostre.

O calibrare bună este una în care punctele de calibrare acoperă gama completă de umidități de lucru a materialului și toate punctele se întind pe o, sau aproape pe o linie dreaptă. Dacă unele puncte de calibrare se bănuiește că ar fi greșite, atunci ele pot fi excluse din calibrare prin deselectarea bifărilor lor corespunzătoare. Este recomandat în general că o distribuție de cel puțin 3% va da cele mai bune rezultate.

Când calibrarea este terminată, actualizați noii coeficienți de calibrare la senzorul corect prin apăsarea butonului 'Write'. Atunci valorile B, C și SSD din cadrul senzorului se vor potrivi cu acele valori din cadrul calibrării. % de umiditate ieșit din senzor trebuie să reprezinte umiditatea reală a materialului. Aceasta se poate verifica luând mai multe mostre și verificând umiditatea din laborator cu datele emise de senzor.

NOTĂ 1) Standarde pentru agregate testate recomandate pentru mostre reprezentative, cel puțin 20kg de material vrac necesită (0-4mm de material)

NOTĂ 2) Standarde pentru agregate testate recomandate pentru mostre reprezentative, diferența de umiditate nu trebuie să fie mai mare de 0.1%

#### 4.4 Calcularea conținutului de umiditate

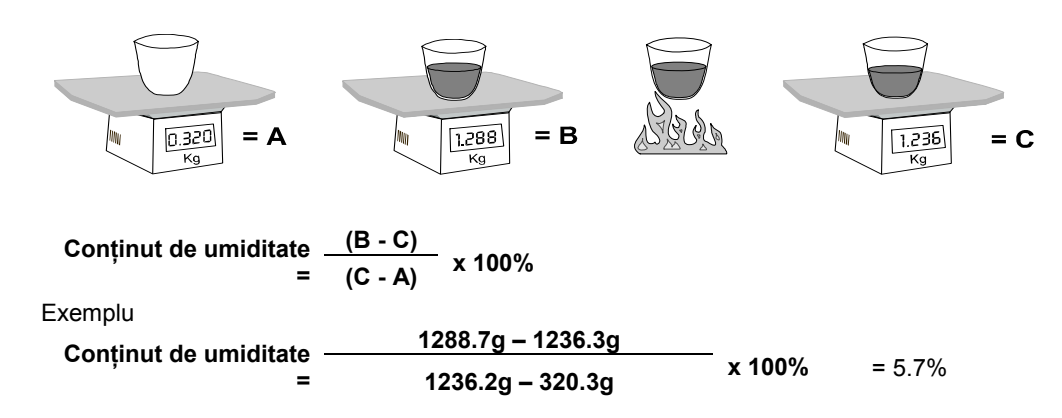

(Notați că umiditatea calculată aici se bazează pe greutatea uscată.)

## 5 Calibrare bună / rea

O calibrare bună se face prin măsurarea mostrelor și făcând citiri pe gama completă de umiditate a materialului. Practic cu cât se fac mai multe puncte cu atât se obține o mai mare acuratețe. Graficul de mai jos arată a calibrare bună cu linearitate ridicată.

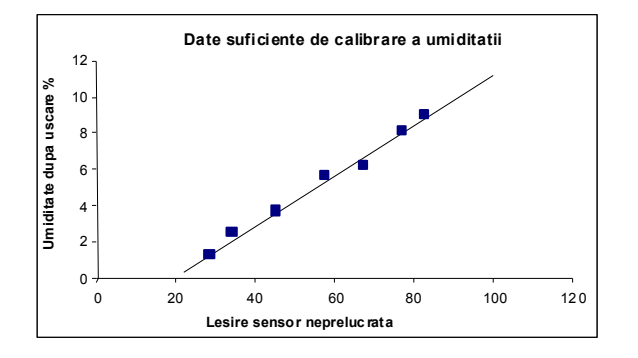

Figura 26 – Exemplu de calibrare perfectă a materialului

#### 5.1.1 Se poate să rezulte o eroare a calibrării dacă:

- Se folosește o mostră prea mică de material pentru a măsura conținutul de umiditate.
- Se folosesc un număr prea mic de puncte de calibrare (în special 1 sau 2 puncte).
- Sub-mostrele testate nu sunt reprezentative pentru mostra vrac.

- Mostrele s-au luat prea aproape de acelaşi conținut de umiditate, ca în graficul de calibrare arătat mai jos (stânga). Este necesară o gamă bună.
- Există o dispersie mare în citiri, așa cum se arată în graficul de calibrare de mai jos (dreapta). Aceasta implică în general o luare de mostre pentru uscare în cuptor ce nu prezintă încredere sau este contradictorie sau o poziționare greșită a senzorului cu flux neadecvat de material peste senzor.
- Dacă utilitatea de executare a mediilor nu este folosită pentru a se asigura citire reprezentativă a umidității pentru întreg lotul de date.

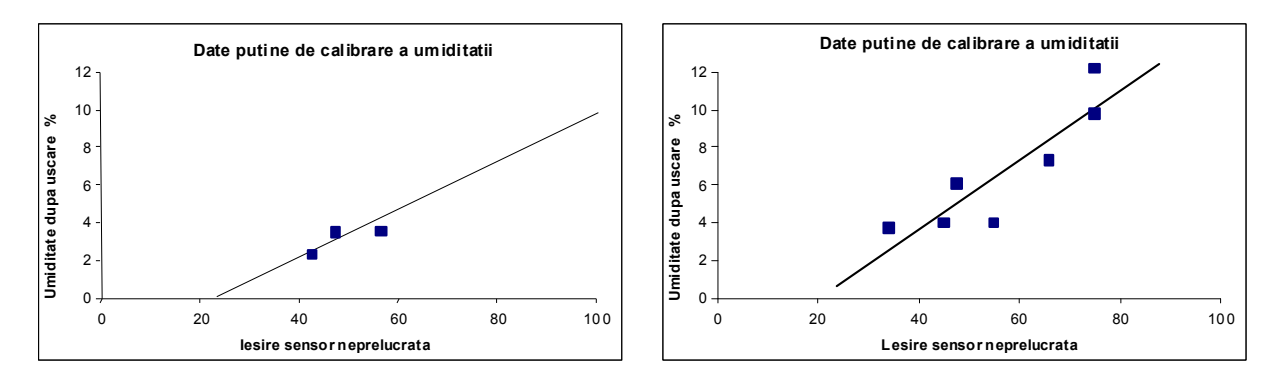

Figura 27 – Exemple de puncte slabe de calibrare a materialului

## 6 Calibrare cu pornire rapidă

Pentru unele materiale este posibil să se estimeze panta liniei de calibrare (coeficient/valoare **'B'**). Folosirea unei valori aproximate **'B'** în calibrare va lăsa de găsit numai un coeficient de calibrare, valoarea de abatere **'C'**. Aceasta face posibil să se execute o "pornire rapidă" sau o calibrare cu un punct. Este un fapt util atunci când este dificil să se obțină o gamă largă de valori de umiditate.

Pentru nisip și agregate, panta liniei de calibrare depinde mult de tipul și mărimea particulelor de material, pantele aproximative sunt arătate în tabelul 2.

Pentru o calibrare corectă pe o gamă largă de umiditate este necesar să se execute o calibrare completă pe toată gama de lucru a umidității materialului. Vezi pagina 33 pentru detalii.

| Mărime agregat (mm) | Coeficient B (panta) |
|---------------------|----------------------|
| 0-2                 | 0.1515               |
| 0-4                 | 0.2186               |
| 0-8                 | 0.2857               |

#### Tabel 2 – Coeficienți aproximativi pentru agregate

Metoda folosită pentru a se executa calibrarea într-un punct depinde de felul în care este configurat senzorul.

Dacă senzorul este configurat pentru a da valori negradate care sunt apoi convertite la valori ale umidității în cadrul sistemului de control, de exemplu filtrat negradat [Filtered Unscaled] sau medie negradată [Average Unscaled] (Vezi "Calibrarea în interiorul sistemului de control la pagina 31), rutina de calibrare va fi aceeași ca la procedura fabricanților sistemului de control.

Dacă senzorul este configurat să dea un semnal care este direct proporțional cu umiditatea de exemplu % umiditate filtrat sau % umiditate medie (Vezi calibrarea în interiorul Hydro-Probe II' la pagina 30), software-ul Hydro-Com şi Hydro-Cal vor declanşa automat calcul într-un punct.

Ambele sisteme sunt detaliate mai jos.

# 6.1 A: Calibrare cu pornire rapidă pentru calculul umidității externe în sistemul de control

Dacă senzorul este configurat să de o citire negradată care este apoi convertită la o valoare de umiditate în sistemul de control (de exemplu parametri de calibrare sunt stocați în interiorul sistemului de control), conversia la umiditate se poate face în mai multe feluri diferite, în funcție de sistemul de control.

*De exemplu*, conversia PLC poate utiliza contul brut de pe "cardul analog" care poate să nu corespundă gamei negradate 0 la 100 care este utilizată de senzor.

In astfel de cazuri trebuie contactat fabricantul sistemului de control pentru sfaturi despre o procedură similară de calibrare cu pornire rapidă. Hydronix are o aplicație pentru a ajuta la obținerea valorilor de calibrare. Vă rugăm să contactați direct Hydronix pentru informații suplimentare.

#### 6.2 B: Calibrarea cu pornire rapidă folosind Hydro-Com sau Hydro-Cal

Hydro-Com sau Hydro-Cal pot automatiza procesul de calibrare cu un punct atunci când senzorul este configurat să stocheze în interior calibrarea umidității materialului.

1. Urmând paşii 1-9 de la pagina 32, luați o mostră de material și uscați, notând valorile indicate mai jos.

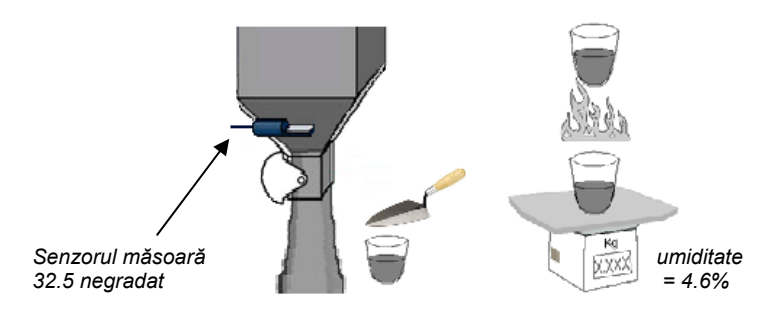

2. Introduceți valorile în calibrarea Hydro-Com și asigurați-vă că sunt activate regulile de calibrare prin căsuța de bifare.

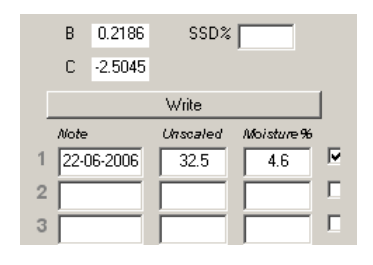

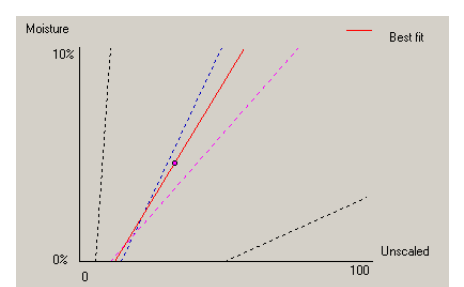

 Din acest singur punct se trage o linie de calibrare folosind regulile de calibrare. Hydro-Com va aloca o valoare de pantă de 0,2186 care este valoarea medie de pantă a seturilor de nisip fin şi standard. Coeficienții de calibrare devin: B = 0.2186, C = -2.5045

Scriind aceste valori la senzor înseamnă că acesta poate emite umiditatea materialului.

## Capitol 6

- I: Hydro-Com nu detectează nici un senzor când apăs ,search'.
- R: Dacă sunt mai mulți senzori conectați la rețeaua RS485, asigurați-vă că fiecare senzor este adresat diferit. Asigurați-vă că senzorul este conectat corect, că este alimentat de la o sursă potrivită 15-30Vdc și că firele RS485sunt conectate printr-un convertor potrivit RS232-485 sau USB-RS485 la PC. Pe Hydro-Com asigurați-vă că este selectat portul COM corect.

#### *I:* Cât de des ar trebui să calibrez senzorul?

- R: Recalibrarea nu este necesară numai dacă gradarea materialului se schimbă semnificativ sau se foloseşte o sursă nouă. Totuşi este o idee bună să se ia regulat mostre (vezi Capitol 5) pe şantier pentru a se confirma că şi calibrarea este încă bună şi de acuratețe. Puneți aceste date într-o listă (Vezi Anexa B) şi comparați-le cu rezultatul senzorului. Dacă punctele sunt aproape sau pe linia calibrare, atunci calibrarea încă mai este bună. Dacă există o diferență continuă, atunci trebuie să recalibrați. Există aplicații unde clienții nu au trebui să recalibreze în 5 ani.
- *I:* Dacă trebuie să schimb senzorul din rezervorul meu de nisip trebuie să calibrez senzorul nou?
- R: In mod normal nu, presupunând că senzorul este montat exact în aceeaşi poziție. Se scriu datele de calibrare pentru material în noul senzor şi citirile de umiditate vor fi aceleaşi. Ar fi înțelept să verificați calibrarea prin luare de mostre, aşa cum se arată în Capitol 5 şi să se verifice acest punct de calibrare. Dacă se află aproape sau pe linie, atunci calibrarea încă mai este bună.
- *I:* Ce trebuie să fac dacă este o mică variație de umiditate în materialul meu în ziua în care calibrez?
- R: Dacă ați uscat mostre diferite şi este o mică variație de umiditate (1-2%), atunci fixați un punct de calibrare bun prin medierea citirilor negradate şi umiditățile de uscare în cuptor. Hydro-Com vă va permite să faceți o calibrare valabilă până când se pot produce alte puncte. Când umiditatea se schimbă cu cel puțin 2% luați din nou mostre şi întăriți calibrarea adăugând mai multe puncte. Vezi de asemenea şi datele de calibrare sugerate pentru agregate la pagina 34.
- *I:* Dacă schimb tipul de nisip pe care îl utilizez, trebuie să recalibrez?
- R: In funcție de tipul de nisip, recalibrarea poate fi sau nu necesară oricâte din ele lucrează pe aceeaşi calibrare. Regulile de calibrare conțin două seturi de calibrare de nisip fin şi cu granulație normală. . Ar fi înțelept să verificați calibrarea prin luare de mostre, aşa cum se arată în Capitolul 5 şi să se verifice acest punct de calibrare. Dacă se află aproape sau pe linie, atunci calibrarea încă mai este bună.
- *I:* La ce variabilă de ieșire trebuie să-mi setez senzorul?
- R: Aceasta depinde dacă acea calibrare este stocată în senzor sau în controlul de lot de date şi dacă intrarea digitală este folosită pentru a face media lotului de date. Pentru mai multe informații consultați Figura 23 Ghidare pentru setarea variabilei de ieşire.
- *I:* Se pare că este o dispersie în punctele pe care le-am făcut în calibrare; este aceasta o problemă și pot face ceva ca să îmbunătățesc rezultatul calibrării?
- R: Dacă aveți o dispersie de puncte prin care încercați să potriviți o linie, atunci este o problemă cu tehnica dvs. de luare de mostre. Asigurați-vă că senzorul este montat corect în flux. Dacă poziția senzorului este corectă și luare de mostre se face așa cum s-a explicat în Capitol 5,

atunci nu ar trebui să se întâmple acest lucru. Folosiți o valoare medie negradată [,average unscaled'] pentru calibrarea dvs. Perioada de mediere poate fi setată fie cu intrarea 'Average/Hold', fie folosind 'Remote Averaging'. Vezi Ghidul utilizatorului Hydro-Com (HD0273) pentru mai multe informații.

- *I:* Citirile senzorului se schimbă accidental și nu în conformitate cu schimbările de umiditate din material. Este vreun motiv pentru aceasta?
- R: Este posibil să se adune nişte material pe faţa senzorului în timpul curgerii şi astfel în pofida faptului că a fost o schimbare în umiditatea materialului, senzorul "vede" numai materialul din faţa sa şi astfel citirea poate rămâne constantă până când acest material cade permiţând unui material nou să curgă peste senzor. Aceasta ar putea provoca o schimbare bruscă în citiri. Pentru a verifica dacă aceasta este situaţia, încercaţi să loviţi lateralele rezervorului pentru a da jos orice material tamponat şi vedeţi dacă se schimbă citirile. Verificaţi de asemenea şi unghiul de montare al senzorului. Placa ceramică trebuie montată într-un unchi care să permită trecerea continuă a materialului. Senzorul Hydro-Probe II are două linii marcate A şi B pe placa din spate de etichetare a aparatului. Alinierea corectă este acolo unde fie linia A fie B este orizontală, arătând că placa ceramică este în unghiul corect, aşa cum s-a sugerat în Capitol 2.

#### *I:* Unghiul senzorului afectează citirea?

- R: Este posibil ca schimbarea unghiului senzorului să afecteze citirile. Aceasta se datorează unei schimbări în compactarea sau densitatea materialului care curge peste fața de măsurare. În practică, schimbări mici ale unghiului vor avea un efect neglijabil asupra citirilor, dar o schimbare mare la unghiul de montare (>10 grade) va afecta citirile şi în final calibrarea nu va mai fi valabilă. Din acest motiv se sugerează ca atunci când se scoate un senzor şi apoi se repune la loc să fie poziționat în acelaşi unghi.
- I De ce arată senzorul umiditate negativă atunci când rezervorul este gol?
- R: trebuie luat notă că coeficienții de calibrare a materialului sunt specifici pentru material. Dacă rezervorul este gol se pare că senzorul măsoară aer şi astfel calibrarea materialului nu va fi reprezentativă, De aceea citirea de umiditate nu are sens.

Citirea negradată pentru aer va fi mai puțin decât citirea negradată pentru 0% umiditatea materialului și astfel ieșirea de umiditate se va citi negativ.

- *I:* Care este lungimea maximă de cablu pe care o pot folosi?
- R: Vezi Capitol 8.

Următoarele tabele listează cele mai comune greșeli în utilizarea senzorului. Dacă nu sunteți capabil să diagnosticați problema din aceste informații, vă rugăm să contactați asistența tehnică de la Hydronix.

# 1 Diagnostice senzor

## 1.1 Simptom: Nicio ieşire de la senzor

| Explicație posibilă                                                 | Verificare                                                                                          | Rezultat scontat                                                                               | Acțiune cerută                                                                                                   |
|---------------------------------------------------------------------|----------------------------------------------------------------------------------------------------|------------------------------------------------------------------------------------------------|----------------------------------------------------------------------------------------------------|
| Senzorul s-a încuiat<br>temporar                                    | Închideți și reporniți<br>alimentarea<br>electrică la senzor                                        | Senzorul funcționează<br>corect                                                                | Verificați<br>alimentarea<br>electrică                                                                           |
| Nicio alimentare<br>electrică la senzor                             | Puterea DC la cutia<br>de racord                                                                    | +15Vdc la +30Vdc                                                                               | Localizați<br>defecțiunea în<br>alimentarea/<br>cablarea electrică                                               |
| Nicio ieşire de la<br>senzor la sistemul<br>de control              | Măsurați ieșirea de<br>curent a senzorului<br>la sistemul de<br>control                             | Citire Milliamp în gama<br>normală (0-20mA, 4-<br>20mA). Variază cu<br>conținutul de umiditate | Verificați cablarea<br>până la cutia de<br>racord                                                                |
| Nicio ieşire de la<br>senzor la cutia de<br>racord                  | Măsurați ieșirea de<br>curent a senzorului<br>la terminale în cutia<br>de racord                    | Citire Milliamp în gama<br>normală (0-20mA, 4-<br>20mA). Variază cu<br>conținutul de umiditate | Verificați pinii de<br>conectare a<br>senzorului                                                                 |
| Pinii de conectare<br>MIL-Spec ai<br>senzorului sunt<br>deteriorați | Deconectați cablul<br>senzorului și<br>verificați dacă pinii<br>sunt deteriorați                    | Pinii sunt îndoiți și pot fi<br>îndoiți la normal pentru a<br>face contact electric            | Verificați<br>configurarea<br>senzorului prin<br>conectare la un PC                                              |
| Defect intern sau<br>configurare greşită                            | Conectați senzorul<br>la un PC folosind<br>software Hydro-<br>Com și un convertor<br>potrivit RS485 | Conexiunea digitală<br>RS485 funcționează                                                      | Conexiunea digitală<br>RS485 nu<br>funcționează,<br>Senzorul trebuie<br>returnat la Hydronix<br>pentru reparație |

## 1.2 Caracteristici de ieşire a senzorului

Se poate face un test simplu pentru a verifica ieșirea de la senzor în aer și cu mâna.

|                        | leşire filtrat negradat<br>(valorile arătate sunt aproximative) |          |          |           |                     |
|------------------------|-----------------------------------------------------------------|----------|----------|-----------|---------------------|
|                        | RS485                                                           | 4-20mA   | 0-20 mA  | 0-10 V    | Mod compatibilitate |
| Senzor expus<br>la aer | 0                                                               | 4 mA     | 0 mA     | 0V        | >10V                |
| Mâna pe<br>senzor      | 75-85                                                           | 15-17 mA | 16-18 mA | 7.5-8.5 V | 3.6-2.8V            |

# 1.3 Simptom: ieşire analogă incorectă

| Explicație posibilă                                   | Verificare                                                                                                    | Rezultat scontat                                                                                                    | Acțiune cerută la<br>defecțiune                                                                                                    |
|-------------------------------------------------------|----------------------------------------------------------------------------------------------------|----------------------------------------------------------------------------------------------------|----------------------------------------------------------------------------------------------------|
| Problemă de fire                                      | Firele la cutia<br>de racord şi<br>PLC                                                                            | Perechea de<br>conductoare torsadate<br>folosite pentru lungimea<br>totală a cablului de la<br>senzor la PLC legate<br>corect | Legați corect folosind<br>cablu ca în<br>specificațiile tehnice                                                                                                    |
| leşirea analogă a<br>senzorului este<br>defectuoasă   | Deconectați<br>ieşirea analogă<br>de la PLC și<br>măsurați cu un<br>ampermetru                                    | Citirea de la ieşirea<br>Milliamp similară cu ce<br>se arată în tabelul 2                                                     | Conectați senzorul las<br>un PC și rulați Hydro-<br>Com. Verificați ieșirea<br>analogă pe pagina de<br>diagnostice. Forțați<br>ieșirea mA la o valoare<br>cunoscută și verificați<br>aceasta cu un<br>ampermetru. |
| Cardul/fişa de intrare<br>analogă PLC este<br>defectă | Deconectați<br>ieșirea analogă<br>de la PLC și<br>măsurați ieșirea<br>analogă de la<br>senzor cu un<br>ampermetru | Citire Milliamp în gama<br>normală<br>(0-20mA, 4-20mA)                                                                        | Înlocuiți fişa/cardul de<br>intrare analogă                                                                                                    |

# 1.4 Simptom: Computerul nu comunică cu senzorul

| Explicație posibilă                                                                    | Verificare                                                                                                  | Rezultat scontat                                                                                                    | Acțiune cerută la<br>defecțiune                                                                                                    |
|----------------------------------------------------------------------------------------|----------------------------------------------------------------------------------------------------|----------------------------------------------------------------------------------------------------|----------------------------------------------------------------------------------------------------|
| Nicio alimentare electrică<br>la senzor                                                | Puterea DC la cutia de racord                                                                               | +15Vdc la +30Vdc                                                                                                    | Localizați defectul<br>în alimentarea<br>electrică / fire                                                                                                    |
| RS485 legat incorect în convertor                                                      | Instrucțiunile de<br>legare a<br>convertorului și<br>semnalele A și B<br>au orientare<br>corectă            | Convertorul RS485<br>legat corect                                                                                        | Verificați setările de<br>la PC Com port                                                                                                    |
| Com Port serial incorect<br>selectat pe Hydro-Com                                      | Meniu Com Port pe<br>Hydro-Com. Toate<br>porturile Com<br>disponibile sunt<br>conturate pe meniul<br>în jos | Comutați la portul<br>Com corect                                                                                         | Posibil ca numărul<br>de mufe Com<br>utilizate este mai<br>mare de 10 și de<br>aceea nu sunt<br>selectabile în meniu<br>pe Hydro-Com.<br>Determinați numărul<br>de mufe asignate la<br>portul prezent<br>căutând în PC<br>device manager |
| Numărul de porturi Com<br>este mai mare de 10 și nu<br>se pot utiliza în Hydro-<br>Com | Asignările mufelor<br>în fereastra Device<br>Manager de pe PC                                               | Refaceți numărul de<br>porturi Com folosite<br>pentru comunicarea<br>cu senzorul ca să fie<br>între \<br>1 și 10         | Verificați adresele<br>senzorilor                                                                                                    |
| Mai mulți senzori au<br>același număr adresă                                           | Conectați la fiecare<br>senzor individual                                                                   | Senzorul este găsit<br>la o adresă. Dați<br>număr nou acestui<br>senzor și repetați<br>pentru toți senzorii<br>din rețea | Încercați un RS485-<br>RS232/USB<br>alternativ, dacă este<br>disponibil                                                                                                    |

# 1.5 Simptom: Citire de umiditate aproape constantă

| Explicație posibilă                                                     | Verificare                                                                                                    | Rezultat scontat                                                                   | Acțiune cerută la<br>defecțiune                                                                                   |
|-------------------------------------------------------------------------|----------------------------------------------------------------------------------------------------|------------------------------------------------------------------------------------|----------------------------------------------------------------------------------------------------|
| Rezervor gol sau<br>senzor neacoperit                                   | Senzorul este<br>acoperit de material                                                                                                    | Grosime minimă a materialului 100mm                                                | Umpleți rezervorul                                                                                                |
| Material 'atârnând'<br>în rezervor                                      | Materialul nu atârnă<br>deasupra senzorului                                                                                                    | Un flux neted de<br>material pe fața<br>senzorului când<br>poarta este<br>deschisă | Căutați cauzele fluxului<br>accidental de material.<br>Repozițonați senzorul<br>dacă problema persistă            |
| Acumulare de<br>material pe fața<br>senzorului                          | Semne de acumulare<br>de material ca depozit<br>de solid de placa<br>ceramică                                                                    | Placa de ceramică<br>trebuie păstrată<br>curată în fluxul de<br>material           | Verificați ca unghiul<br>ceramicii să fie între<br>30° și 60°. Repozițonați<br>senzorul dacă<br>problema persistă |
| Calibrare incorectă<br>la intrare în cadrul<br>sistemului de<br>control | Gama de intrări a<br>sistemului de control                                                                                                    | Sistemul de control<br>acceptă gama de<br>ieşire a senzorului                      | Modificați sistemul de<br>control sau<br>reconfigurați senzorul                                                   |
| Senzor în stare de<br>alarmă – 0mA la 4-<br>20mA                        | Conținutul de<br>umiditate al<br>materialului prin<br>uscare în cuptor                                                                           | Trebuie să fie în<br>gama de lucru a<br>senzorului                                 | Reglați gama<br>senzorului și/sau<br>calibrarea                                                                   |
| Interferență de la telefoane mobile                                     | Utilizarea de<br>telefoane mobile<br>aproape de senzor                                                                                           | Nicio sursă RF în<br>funcțiune aproape<br>de senzor                                | Preveniți utilizarea la<br>distanță de 5m de<br>senzor                                                            |
| Comutatorul<br>Average/Hold nu a<br>acționat                            | Aplicați semnal la<br>intrarea digitală                                                                                                    | Citirea de umiditate<br>medie trebuie să se<br>schimbe                             | Verificați cu<br>diagnostice Hydro-<br>Com                                                                        |
| Nicio alimentare<br>electrică la senzor                                 | Puterea DC la cutia de racord                                                                                                    | +15Vdc la +30Vdc                                                                   | Localizați defecțiunea<br>în alimentarea/cablurile<br>electrice                                                   |
| Nicio ieşire de la<br>senzor în sistemul<br>de control                  | Măsurați ieşirea de<br>curent a senzorului la<br>sistemul de control                                                                             | Variații în conținutul<br>de umiditate                                             | Verificați cablarea<br>înapoi la cutia de<br>racord                                                               |
| Nicio ieşire de la<br>senzor în cutia de<br>racord                      | Măsurați ieşirea de<br>curent a senzorului la<br>terminale în cutia de<br>racord                                                                 | Variații în conținutul<br>de umiditate                                             | Verificați configurația<br>ieșirii senzorului                                                                     |
| Senzorul s-a închis                                                     | Deconectați<br>alimentarea electrică<br>timp de 30 secunde și<br>încercați din nou sau<br>măsurați curentul luat<br>din alimentarea<br>electrică | Funcționarea<br>normală este 70mA<br>– 150 mA                                      | Verificați ca<br>temperatura de<br>funcționare să fie<br>cuprinsă în intervalul<br>specificat                     |
| Defecțiune internă<br>sau configurație<br>incorectă                     | Scoateți senzorul,<br>curățați fața și<br>verificați citirea (a) cu<br>placa ceramică                                                            | Citirea trebuie să se<br>schimbe într-o<br>gamă rezonabilă                         | Verificați funcționarea<br>cu diagnostice Hydro-<br>Com                                                           |

| deschisă și (b) cu<br>mâna apăsată ferm<br>pe placa. Activați<br>intrarea Average/Hold<br>dacă se cere |  |  |
|----------------------------------------------------------------------------------------------------|--|--|
|----------------------------------------------------------------------------------------------------|--|--|

# 1.6 Simptom: Citiri neconsecvente sau accidentale care nu sunt conforme cu conținutul de umiditate

| Explicație posibilă                                 | Verificare                                                                                                 | Rezultat scontat                                                                                                    | Acțiune cerută la<br>defecțiune                                                                                |
|-----------------------------------------------------|----------------------------------------------------------------------------------------------------|----------------------------------------------------------------------------------------------------|----------------------------------------------------------------------------------------------------|
| Mizerii pe senzor                                   | Mizerii ca deşeuri<br>de la curățire pe<br>fața senzorului                                                 | Senzorul trebuie păstrat<br>întotdeauna curat de<br>mizerii                                                                                   | Îmbunătățiți stocarea<br>de material . Puneți<br>meşe de grilaj pe<br>vârfurile rezervoarelor                  |
| Material 'atârnând'<br>în rezervor                  | Materialul atârnă<br>peste senzor                                                                          | Un flux neted de<br>material peste fața<br>senzorului când poarta<br>este deschisă                                                            | Căutați cauzele curgerii<br>accidentale de material.<br>Repoziționați senzorul<br>dacă problema<br>continuă.   |
| Acumulare de<br>material pe fața<br>senzorului      | Semne de<br>acumulare sau<br>depozite de solid<br>pe placa ceramică                                        | Placa ceramică trebuie<br>păstrată întotdeauna<br>curată în curgerea de<br>material                                                           | Schimbați unghiul plăcii<br>ceramice între 30° și<br>60°. Repoziționați<br>senzorul dacă<br>problema continuă. |
| Calibrare nepotrivită                               | Asigurați-vă că<br>valorile de<br>calibrare sunt<br>potrivite cu gama<br>de lucru                          | Valori de calibrare<br>împrăștiate pe toată<br>gama evitând<br>extrapolarea                                                                   | Executați mai multe<br>măsurători de calibrare                                                                 |
| Formare de gheață<br>în material                    | Temperatura<br>materialului                                                                                | Gheață deloc în<br>material                                                                                                    | Nu vă încredeți în<br>citirile de umiditate                                                                    |
| Semnalul<br>Average/Hold nu<br>este în funcțiune    | Sistemul de<br>control calculează<br>media citirilor pe<br>lotul de date                                   | Citirile de umiditate<br>medie trebuie utilizate<br>în aplicații de cântărire                                                                 | Modificați sistemul de<br>control și/sau<br>reconfigurați senzorul<br>după cum se cere                         |
| Utilizare incorectă a<br>semnalului<br>Average/Hold | Intrarea<br>Average/Hold<br>funcționează în<br>timpul fluxului<br>principal de<br>material din<br>rezervor | Average/Hold trebuie să<br>fie activ numai în timpul<br>fluxului principal – nu şi<br>în timpul perioadei de<br>închideri rapide<br>succesive | Modificați timpii pentru<br>a include fluxul<br>principal și a exclude<br>închiderile de la<br>măsurare.       |
| Configurație<br>nepotrivită a<br>senzorului         | Acționați intrarea<br>Average/Hold.<br>Observați<br>comportamentul<br>senzorului                           | leşirea trebuie să fie<br>constantă cu intrarea<br>Average/Hold ÎNCHISĂ<br>şi să se schimbe cu<br>intrarea PORNITĂ                            | leşirea senzorului<br>configurată corect<br>pentru aplicație                                                   |
| Conectări la pământ<br>neadecvate                   | Lucrările de metal<br>și conectările la<br>pământ ale<br>cablurilor                                        | Diferențele de potențial<br>de împământare trebuie<br>minimalizate                                                                            | Asigurați legare<br>echipotențială a<br>lucrărilor de metal                                                    |

# 1 Specificații tehnice

## 1.1 Dimensiuni

Diametru: 76.2mm Lungime: 395mm

## 1.2 Construcție

Corp: Oțel inoxidabil turnat

Placa față: Ceramică

#### 1.3 Domeniu de penetrare

Aproximativ 75 -100mm în funcție de material

#### 1.4 Gama de umiditate

Pentru materialele vrac senzorul va măsura până la punctul de saturație, tipic 0-20% pentru materialele de construcție

#### 1.5 Gama de temperaturi de funcționare

0 - 60°C (32 - 140°F). Senzorul nu va funcționa în materiale înghețate

#### 1.6 Tensiune de alimentare electrică

15 - 30 VDC. 1 A minimum cerut pentru pornire (puterea normală de funcționare este 4W).

## 1.7 leşire analogă

O ieşire de curent configurabilă 0 – 20mA or 4-20mA ( şunt) disponibilă pentru umiditate şi temperatură. Ieşirea senzorului poate fi de asemenea convertită la 0-10Vdc

## 1.8 Comunicări digitale (seriale)

Port fire Opto-izolate RS485 2 – pentru comunicări seriale inclusiv parametrii de operare care se pot schimba și diagnostice senzor. Contactați Hydronix pentru a citi/scrie accesul la parametri și valorile senzorului

## 1.9 Intrări digitale

O activare de intrare digitală configurabilă 15-30 V dc

O intrare/ieşire digitală configurabilă – specificație intrare 15 – 30 Vdc, specificație ieşire: ieşire colector deschis, curent maxim 500mA (protecție de supracurent necesară)

## 2 Conexiuni

#### 2.1 Cablu senzor

Sase perechi de conductoare torsadate (12 cores total) ecranate (protejate) cu 22 conductori AWG,  $0.35 \text{mm}^2$ .

Ecran (scut de protecție): Bobinat cu minimum 65% acoperire plus folie de aluminiu/poliester.

Tipuri de cabluri recomandate: Belden 8306, Alpha 6373

Rezistor 500 Ohm – Rezistorul recomandat este rezistor de precizie sigilat, epoxy, de următoarea specificație: 500 Ohm, 0.1% 0.33W)

Lungime maximă de cablu: 200m, separate de orice alte utilaje sau cabluri electrice.

#### 2.2 Împământare

Corpul senzorului este conectat la protecția cablului. Se asigură legare echipotențială față de toate lucrările metalice. In zonele cu risc mare de fulgere trebuie utilizată protecție corectă și adecvată.

#### 2.3 Emisii

Emisiile totale sunt cu mai mult de un factor de 100 sub limitele citate în Tabelele I și II din Standardul de radiații și frecvență radio AS2772.1-1990.

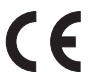

#### Declarație de Conformitate EEC

Directiva de compatibilitate electromagnetică 89/336/EEC.

Tip utilaj: Hydro-Probe II: HP02

Criterii de conformitate: Emisii conduse: EN55011:1991 Clasa A Grup 2

Emisii de radiații: EN55011:1991 Clasa A Grup 2

Imunitate iradiată: EN61000-4-3:1996, DDENV 50204:1996

Imunitate condusă: EN61000-4-6:1996

Descărcare electrostatică: EN61000-4-5:1995

Imunitate rapidă supratensiune/explozie: EN61000-4-4:1995

Setul complet de parametri inițiali se arată în tabelul de mai jos. Acesta se aplică la ambele versiuni ale modelului HS0029 și HS0046. Aceste informații sunt cuprinse de asemenea în "Engineering note" EN0027 care poate fi descărcată de pe www.hydronix.com.

| Parametru                     | Gamă/opțiuni                                                                     | Parame           | tri inițiali           |
|-------------------------------|----------------------------------------------------------------------------------|------------------|------------------------|
|                               |                                                                                  | Mod Standard     | Mod<br>Compatibilitate |
| Configurație ieșire analog    |                                                                                  |                  |                        |
| Tip ieşire                    | 0-20mA<br>4-20mA<br>Compatibilitate                                              | 0 – 20 mA        | Compatibilitate        |
| leşire variabilă 1            | % Umiditate filtrată<br>% umiditate medie<br>Filtrat negradat<br>Medie negradată | Filtrat negradat | N/A                    |
| Înaltă %                      | 0 – 100                                                                          | 20.00            | N/A                    |
| Joasă %                       | 0 – 100                                                                          | 0.00             | N/A                    |
| Calibrare umiditate           |                                                                                  |                  |                        |
| A                             |                                                                                  | 0.0000           | 0.0000                 |
| В                             |                                                                                  | 0.2857           | 0.2857                 |
| С                             |                                                                                  | -4.0000          | -4.0000                |
| SSD                           |                                                                                  | 0.0000           | 0.0000                 |
| Configurație procesare sen    | nnal                                                                             |                  |                        |
| Timp aplatizare               | 1.0, 2.5, 5.0, 7.5, 10                                                           | 1.0 sec          | 1.0 sec                |
| Viteză de creștere +          | Mică<br>Medie<br>Mare<br>Neutilizată                                             | Mică             | neutilizat             |
| Viteză de creștere -          | Mică<br>Medie<br>Mare<br>Neutilizată                                             | Mică             | Neutilizat             |
| Configurare mediere           |                                                                                  |                  |                        |
| Interval menținere medie      | 0.0, 0.5, 1.0, 1.5, 2.0, 5.0                                                     | 0.5 sec          | 0.5 sec                |
| Limita înaltă (m%)            | 0 – 100                                                                          | 30.00            | 30.00                  |
| Limita joasă (m%)             | 0 – 100                                                                          | 0.00             | 0.00                   |
| Limita înaltă (us)            | 0 – 100                                                                          | 100.00           | 100.00                 |
| Limita joasă (us)             | 0 – 100                                                                          | 0.00             | 0.00                   |
| Configurație intrare/ieșire [ | Input/Output]                                                                    |                  |                        |
| Utilizare Input 1             | Neutilizat                                                                       | Average/hold     | Neutilizat             |

|                              | Average/hold<br>Umiditate/temp                                                       |            |            |
|------------------------------|--------------------------------------------------------------------------------------|------------|------------|
| Utilizare Input/output 2*    | Neutilizat<br>Umiditate temp<br>Rezervor gol [Bin empty]<br>Data invalid<br>Probe OK | Neutilizat | Neutilizat |
| Compensare de temperatur     | <i>č</i> ă                                                                           |            |            |
| Coeficient temp. electronice |                                                                                      | 0.005      | 0.005      |

\* A doua intrare/ieșire digitală nu este disponibilă în versiunea mai veche, la modelul HS0029

Poate fi scoasă

# FIŞĂ DE ÎNREGISTRARE CALIBRARE UMIDITATE

Consultați Ghidul Utilizatorului Hydro-Com HD0273pentru informații complete despre calibrare.

#### Instrucțiuni:

- Luați o mostră mică de material din locul unde se află senzorul.
- In timp ce luați mostre citiți ieșirea negradată de la senzor.
- Înregistrați citirea negradată a senzorului, citirea de umiditate a senzorului și umiditatea de laborator în tabelul de mai jos.
- Date pot fi folosite pentru a recalibra senzorul dacă sunt diferențe semnificative la umiditate (>0.5%) între citirea de umiditate a senzorului de la senzor și umiditatea de laborator.

| Material   |  |
|------------|--|
| Locație    |  |
| Senzor S/N |  |

|               |      |     | Citiri de | la senzor | Umiditate       | diferență de |
|---------------|------|-----|-----------|-----------|-----------------|--------------|
| Nume operator | Data | Ora | Negradat  | Umiditate | de<br>laborator | senzor/ lab. |
|               |      |     |           |           |                 |              |
|               |      |     |           |           |                 |              |
|               |      |     |           |           |                 |              |
|               |      |     |           |           |                 |              |
|               |      |     |           |           |                 |              |
|               |      |     |           |           |                 |              |
|               |      |     |           |           |                 |              |
|               |      |     |           |           |                 |              |
|               |      |     |           |           |                 |              |
|               |      |     |           |           |                 |              |

# Anexa C

# 1 Referință încrucişată documente

Această secțiune listează toate celelalte documente la care se face referire în acest Ghid al utilizatorului. Puteți găsi benefic să aveți o copie la îndemână când citiți acest ghid..

| Document Number | Title                                            |
|-----------------|--------------------------------------------------|
| HD0273          | Ghidul utilizatorului Hydro-Com                  |
| HD0303          | Modul interfață senzor USB Ghidul utilizatorului |
| EN0027          | Valori lipsă parametru senzor                    |

# INDEX

| Alimentatoare vibratoare       | .16  |
|--------------------------------|------|
| Aplicații potrivite            | .11  |
| Cablu                          | .19  |
| Cablu senzor                   | .19  |
| Calibrare                      |      |
| bună și rea                    | .33  |
| interior senzor                | .30  |
| Calibrare                      | .29  |
| coeficienti                    | .29  |
| stocare date                   | .30  |
| Calibrare                      |      |
| procedură                      | 31   |
| Calibrare                      |      |
| pornire rapidă                 | 35   |
| Calibrare                      |      |
|                                | 35   |
| Calibrare                      | 37   |
| Calibrare în sistem de control | 30   |
| Calibrare întrun punct         | 35   |
| Calibrare material             | 20   |
| Compatibilitate                | 40   |
|                                | . 12 |
|                                | 40   |
| mil-spec                       | 19   |
| Conexiune                      | ~ 4  |
| Hydro-View                     | .21  |
| intrare/ ieşire digitale       | .21  |
| multidrop                      | .22  |
| Conexiune                      |      |
| analog                         | .20  |
| Conexiune                      |      |
| PC                             | .23  |
| Conexiuni                      | .12  |
| Conexiuni senzori              | .12  |
| Configurare                    | .12  |
| Conținut umiditate             | .33  |
| Convertor RS232/485            | .24  |
| Convertor RS232/485            | .23  |
| Cutie de jonctiune             | .22  |
| Extensie manşon de montare     | .18  |
| Filtrare                       | .27  |
| Filtrat nescalat               | .25  |
| Filtre                         |      |
| rată rotire                    | 27   |
| Găsire eroare                  | 39   |
| Hydro-Com 25                   | 37   |
| lesire                         | •••  |
| analog                         | 10   |
| lesire                         | 25   |
| lesire                         | 20   |
|                                | 27   |
| <b>เน</b> คล yuaia             | ~1   |

| legile                                                                                                    |                                                                                                    |
|----------------------------------------------------------------------------------------------------|----------------------------------------------------------------------------------------------------|
| date nevalabile2                                                                                                    | 27                                                                                                    |
| lesire analogă12. 19. 2                                                                                                    | 25                                                                                                    |
| Inel clemă 1                                                                                                    | 8                                                                                                    |
| Instalare                                                                                                    | Ŭ                                                                                                    |
| oloctrică 1                                                                                                    | 0                                                                                                    |
| Lietu i di sitele                                                                                                    | 9                                                                                                    |
| Intrari/ ieşire digitale2                                                                                                    | 20                                                                                                    |
| Manşon de montare standard1                                                                                                    | 8                                                                                                    |
| Medie/ Reținere2                                                                                                    | 26                                                                                                    |
| Modul interfață senzor USB2                                                                                                    | 24                                                                                                    |
| Montare                                                                                                    |                                                                                                    |
| alimentatoare vibratoare1                                                                                                    | 6                                                                                                    |
| curea de conveier1                                                                                                    | 7                                                                                                    |
| deneral 1                                                                                                    | 4                                                                                                    |
| în gâtul cupei                                                                                                    | 1                                                                                                    |
| în paratala cupai                                                                                                    | 5                                                                                                    |
|                                                                                                    | 0                                                                                                    |
| opțiuni                                                                                                    | 8                                                                                                    |
| Montarea curelei de conveier1                                                                                                    | 7                                                                                                    |
| Mostre                                                                                                    |                                                                                                    |
| standarde internaționale3                                                                                                    | 32                                                                                                    |
| Mostre                                                                                                    |                                                                                                    |
| calibrare 3                                                                                                    | 32                                                                                                    |
| Nescalat mediu 2                                                                                                    | 5                                                                                                    |
| Darametere                                                                                                    | .0                                                                                                    |
| Falalleters                                                                                                    | 00                                                                                                    |
| LOW% and High%2                                                                                                    | 0                                                                                                    |
| Parametri                                                                                                    |                                                                                                    |
|                                                                                                    | _                                                                                                    |
| ieşire variabilă 12                                                                                                    | 25                                                                                                    |
| ieşire variabilă 12<br>Parametri                                                                                                    | 25                                                                                                    |
| ieşire variabilă 12<br>Parametri<br>Jos % și Sus %2                                                                                                    | 25<br>26                                                                                                    |
| ieşire variabilă 12<br>Parametri<br>Jos % și Sus %2<br>Parametri                                                                                                    | 25<br>26                                                                                                    |
| ieşire variabilă 12<br>Parametri<br>Jos % și Sus %2<br>Parametri<br>mediere 2                                                                                                    | 25<br>26<br>28                                                                                                    |
| ieșire variabilă 12<br>Parametri<br>Jos % și Sus %2<br>Parametri<br>mediere2<br>Parametri de mediere                                                                                                    | 25<br>26<br>28<br>28                                                                                                    |
| ieşire variabilă 12<br>Parametri<br>Jos % și Sus %2<br>Parametri<br>mediere2<br>Parametri de mediere2<br>Placă deflectie                                                                                                    | 25<br>26<br>28<br>28<br>28<br>28                                                                                                    |
| ieşire variabilă 12<br>Parametri<br>Jos % și Sus %2<br>Parametri<br>mediere2<br>Parametri de mediere2<br>Placă deflecție1                                                                                                    | 25<br>26<br>28<br>28<br>3                                                                                                    |
| Parametri<br>Jos % și Sus %2<br>Parametri<br>mediere2<br>Parametri de mediere2<br>Placă deflecție                                                                                                    | 25<br>26<br>28<br>28<br>3<br>4                                                                                                    |
| Parametri<br>Jos % și Sus %                                                                                                    | 25<br>26<br>28<br>28<br>3<br>4<br>27                                                                                                    |
| ieşire variabilă 1                                                                                                    | 25<br>26<br>28<br>3<br>4<br>27<br>24                                                                                                    |
| ieşire variabilă 1                                                                                                    | 25<br>26<br>28<br>28<br>3<br>4<br>27<br>24<br>3                                                                                                    |
| ieşire variabilă 1                                                                                                    | 25<br>26<br>28<br>28<br>34<br>27<br>24<br>39                                                                                                    |
| ieşire variabilă 1                                                                                                    | 25<br>26<br>28<br>28<br>34<br>27<br>24<br>39<br>1                                                                                                    |
| ieşire variabilă 1                                                                                                    | 25<br>26<br>28<br>28<br>34<br>27<br>4<br>39<br>10                                                                                                    |
| ieşire variabilă 1                                                                                                    | 25<br>26<br>28<br>28<br>34<br>27<br>43<br>91<br>00<br>9                                                                                                    |
| ieşire variabilă 1                                                                                                    | 25<br>26<br>28<br>28<br>3<br>4<br>7<br>4<br>3<br>9<br>1<br>0<br>9<br>1                                                                                                    |
| ieşire variabilă 1   2     Parametri   Jos % și Sus %   2     Parametri   mediere   2     Parametri de mediere   2     Parametri de mediere   2     Placă deflecție   1     Poziție senzor   13, 1     Rată rotire filtre   2     Sfat de instalare   1     SSD   2     Strat ceramic   1     Umezeală   3     Suprafață uscată saturat   2     Tehnică de măsurare   2                                                                                                    | 25 26 28 28 3 4 7 4 3 9 1 0 9 1 7                                                                                                    |
| ieşire variabilă 1   2     Parametri   Jos % şi Sus %     Jos % şi Sus %   2     Parametri   2     mediere   2     Parametri de mediere   2     Placă deflecție   1     Poziție senzor   13, 1     Rată rotire filtre   2     Sfat de instalare   1     SSD   2     Strat ceramic   1     Umezeală   3     Suprafață uscată saturat   2     Tehnică de măsurare   1     Timp de filtrare   2                                                                                                    | 25<br>26<br>28<br>28<br>24<br>27<br>4<br>39<br>1<br>30<br>91<br>27                                                                                                    |
| ieşire variabilă 1                                                                                                    | 25<br>26<br>28<br>28<br>24<br>27<br>24<br>39<br>10<br>91<br>27<br>27                                                                                                    |
| ieşire variabilă 1   2     Parametri   Jos % şi Sus %   2     Parametri   mediere   2     Parametri de mediere   2     Parametri de mediere   2     Parametri de mediere   2     Placă deflecție   1     Poziție senzor   13, 1     Rată rotire filtre   2     RS232/485 Convertor   2     Sfat de instalare   1     SSD   2     Strat ceramic   1     Umezeală   3     Suprafață uscată saturat   2     Tehnică de măsurare   1     Timp de filtrare   2     Umezeală   3     Negativ   3                                                                                                    | 25<br>26<br>28<br>28<br>24<br>29<br>10<br>91<br>27<br>28<br>29<br>10<br>29<br>10<br>29<br>10<br>20<br>20<br>20<br>20<br>20<br>20<br>20<br>20<br>20<br>2                                                                                                    |
| ieşire variabilă 1                                                                                                    | 25 26 28 28 3 4 7 4 3 9 1 0 9 1 27 88 7                                                                                                    |
| ieşire variabilă 1                                                                                                    | 25   26   88   34   7   4   39   1   09   1   7   88   7   5   3   7   5   3   7   5   3   7   5   3   7   5   3   7   5   3   7   5   3   7   5   3   7   5   3   7   5   3   7   5   3   7   5   3   7   5   3   7   5   3   7   5   3   7   5   3   7   5   3   7   5   3   7   5   3   7   5   3   7   5   3   7   5   3   7   5   3   7   5   3   7   5   3   7   5   3   7   5   3   7   5   3   7   5   3   7   5   3   7   5   3   7   5   3   7   5   3   7   5   3   7   5   3   7   5< |
| ieşire variabilă 1   2     Parametri   Jos % şi Sus %   2     Parametri   mediere   2     Parametri de mediere   2     Parametri de mediere   2     Parametri de mediere   2     Parametri de mediere   2     Parametri de mediere   2     Parametri de mediere   2     Placă deflecție   1     Poziție senzor   13, 1     Rată rotire filtre   2     RS232/485 Convertor   2     Sfat de instalare   1     SSD   2     Strat ceramic   1     Umezeală   3     Suprafață uscată saturat   2     Tehnică de măsurare   1     Timp de filtrare   2     Umezeală   3     Umezeală   2     Umezeală / temperatură   2     Umezeală filtrat %   2     Umezeală liberă   2 | 25 26 28 28 3 4 7 4 3 9 1 0 9 1 7 8 7 5 9                                                                                                    |
| ieşire variabilă 1                                                                                                    | 25 26 88834743910917 87595                                                                                                    |
| ieşire variabilă 1                                                                                                    | 25     6     8834743910917     875959                                                                                                    |
| ieşire variabilă 1   2     Parametri   Jos % şi Sus %     Jos % şi Sus %   2     Parametri   2     mediere   2     Parametri de mediere   2     Parametri de mediere   2     Parametri de mediere   2     Placă deflecție   1     Poziție senzor   13, 1     Rată rotire filtre   2     RS232/485 Convertor   2     Sfat de instalare   1     SSD   2     Strat ceramic   1     Umezeală   3     Suprafață uscată saturat   2     Tehnică de măsurare   1     Timp de filtrare   2     Umezeală   3     Umezeală   2     Umezeală / temperatură   2     Umezeală filtrat %   2     Umezeală medie %   2     Umezeală totală   2     Umezeală totală   2              | 25 6 8834743910917 8759591                                                                                                    |